# PDP TV QUICK SETUP GUIDE

# SERIES 8

Please do not return this unit If you are having problems operating this TV, Please call: -800-SAMSUNG (1-800-726-7864) For Web support please visit www.samsung.com/support

#### 1-800-SAMSUNG (7267864)

Samsung Electronics America, Inc. 105 Challenger Road Ridgefield Park, NJ 07660-0511 Samsung Electronics Canada Inc., Customer Service 55 Standish Court Mississauga, Ontario L5R 4B2 Call center hours of operation (Mon-Sun 9AM-12AM EST). www.samsung.com/register.

### **The Supplied Accessories**

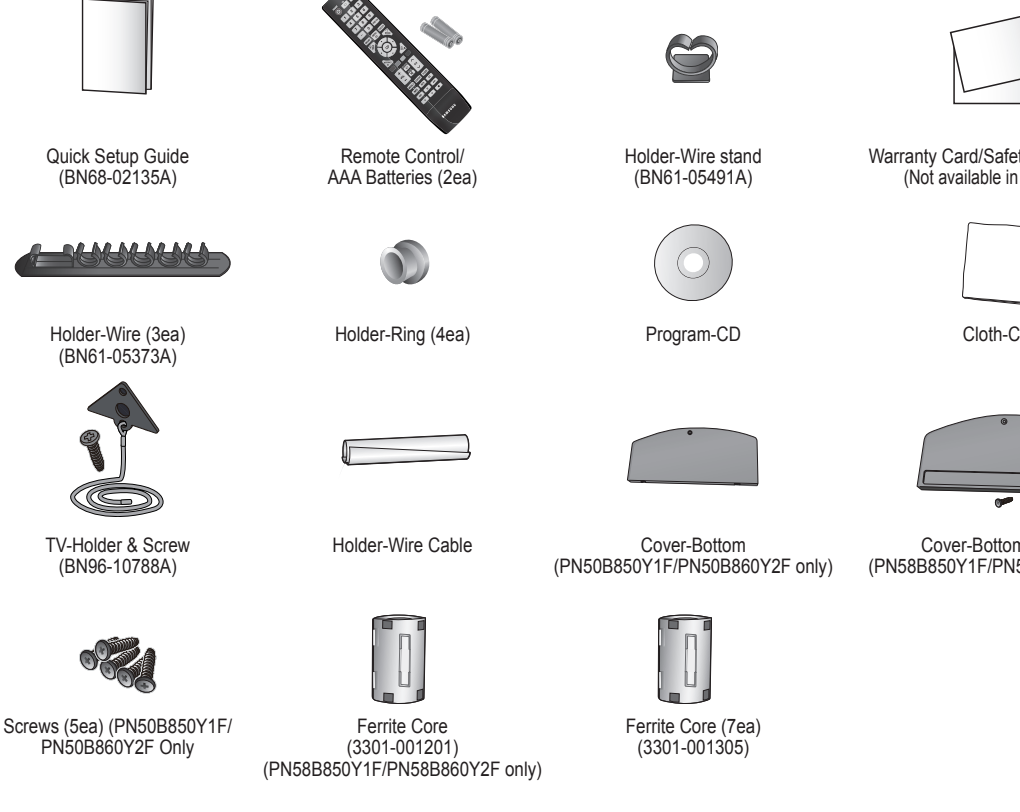

### **Installing Batteries in the Remote Control**

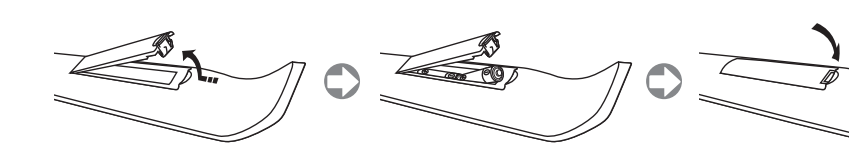

Warranty Card/Safety Guide Manual/ (Not available in all locations)

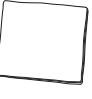

Cloth-Clean

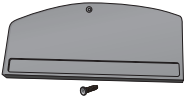

Cover-Bottom & Screw (PN58B850Y1F/PN58B860Y2F only)

### Preparing before installing Wall-Mount

Case A. Installing the SAMSUNG Wall-Mount

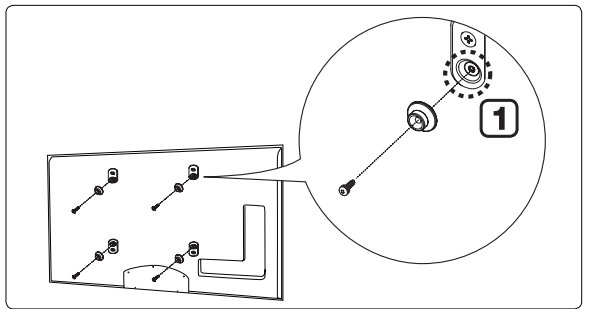

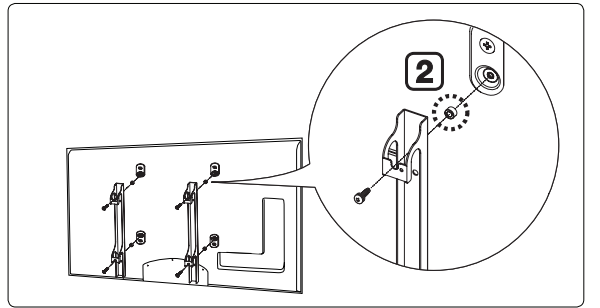

- 1. Install the Wall Mount with a torque range of 15kgf·cm or less. Use care as the parts can be damaged if the torque is out of the specified range.
- 2. Accessory Kit contains Holder–Ring [2] for installing another company's Wall-Mount on a Samsung TV.. (Case B) Screw down the hole [1] when installing wall-mount on the wall.

### Installing the Stand

placed down, it may lean to one side.

#### Wa**rning**

base.

Firmly secure the stand to the TV before moving it, as the stand may fall and could cause serious injury.

- 1. Attach your PDP TV to the stand.
  - Two or more people should carry the TV. Never lay the TV on the floor because of possible damage to the screen. Always store the TV upright.
  - $\ensuremath{\textcircled{D}}$  The product color and shape may vary depending on the model.

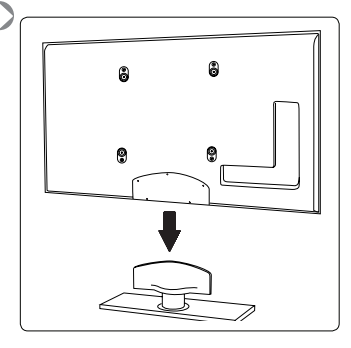

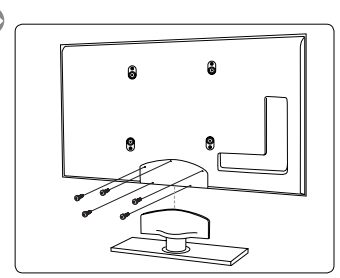

 When installing your TV on a wall, close the cover ① on the stand-base connection using one screws.

2. Using the 5 screws for securing the stand base and the TV, firmly attach the TV to the stand

Ø Stand the product up and fasten the screws. If you fasten the screws with the PDP TV

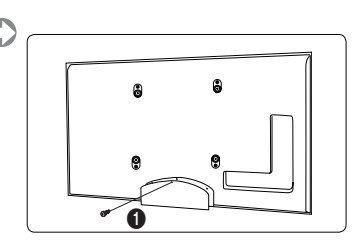

#### Case B. Installing another company's Wall-Mount

### Assembling the Cables

Enclose the cables in the Holder-Wire Cable so that the cables are not visible through the transparent stand.

 $\ensuremath{\textcircled{D}}$  The product color and shape may vary depending on the model.

#### □ Stand Type

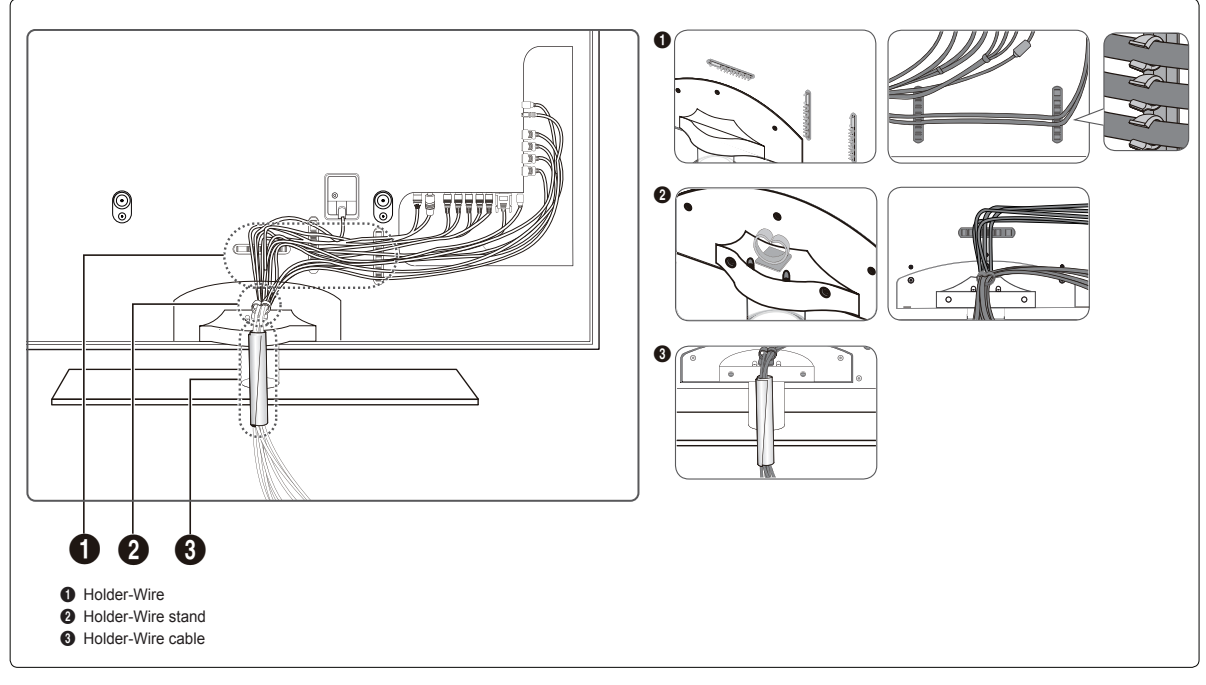

Ø Enclose the cables in the Holder-Wire Cable so that the cables are not visible through the transparent stand.

#### Wall-Mount Type

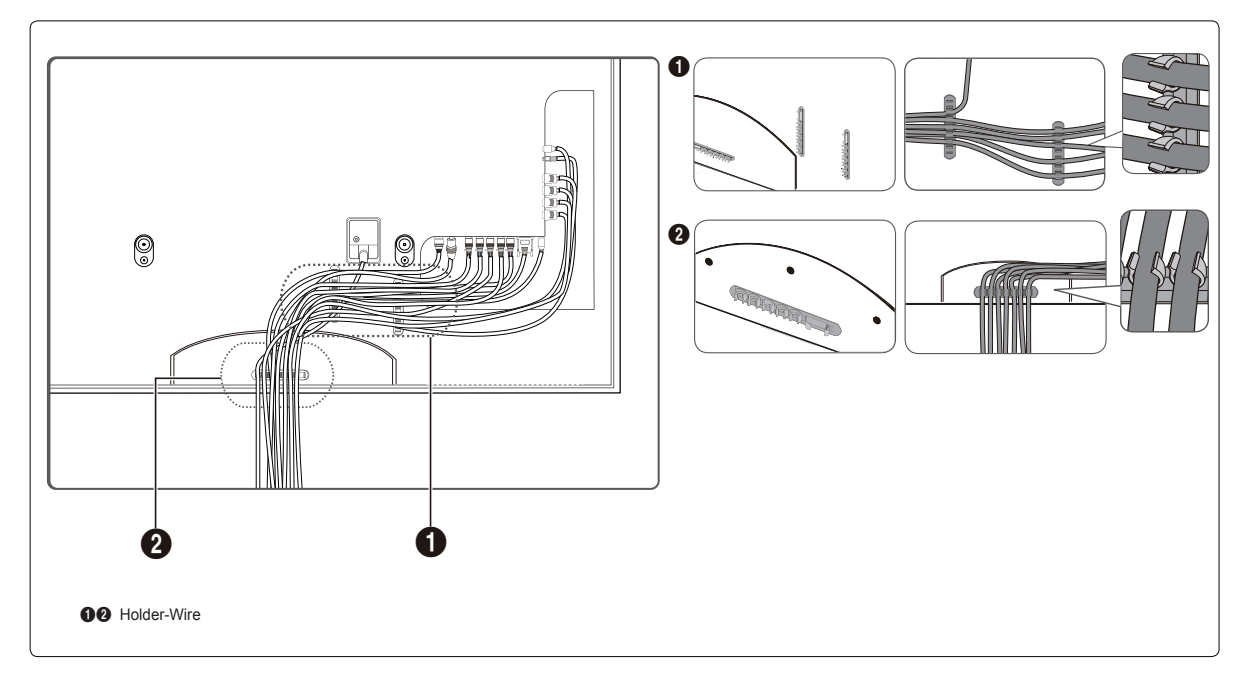

### **Viewing the Menus**

Before using the TV, follow the steps below to learn how to navigate the menu in order to select and adjust different functions.

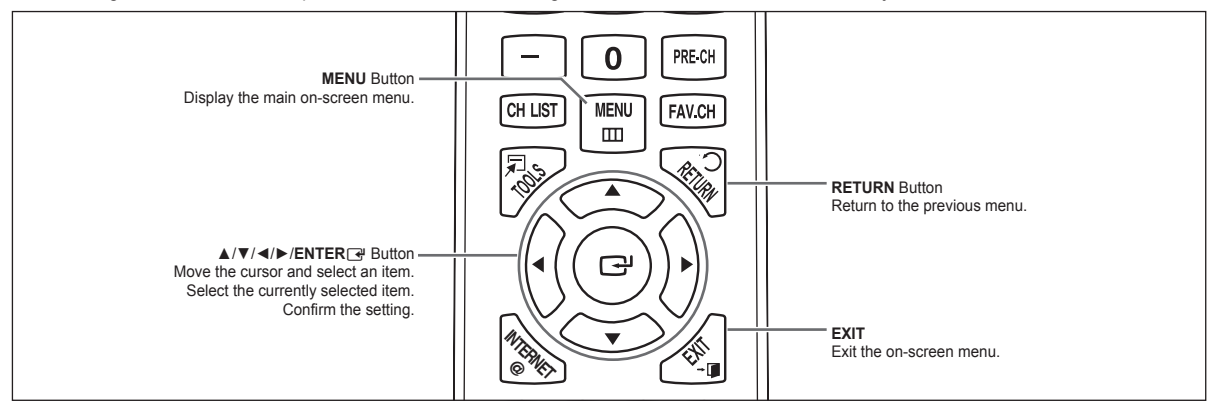

#### □ Operating the OSD (On Screen Display)

The access step may differ depending on the selected menu.

- 1. Press the MENU button.
- 2. The main menu appears on the screen. The menu's left side has icons : Picture, Sound, Channel, Setup, Input, Application, Support.

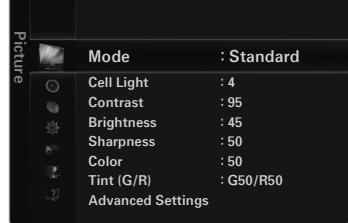

MENU

Ш

СН

CH LIST

7.

Press the ▲ or ▼ button to select one of the icons.
 Then press the ENTER to access the icon's sub-menu.

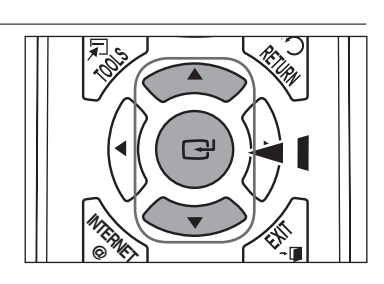

 Press the ▲ or ▼ button to move to items in the menu. Press the ENTER → button to enter items in the menu.

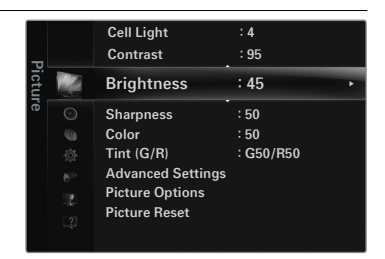

- 6. Press the ◀ or ► button to decrease or increase the value of a particular item. The adjustment OSD may differ depending on the selected menu.
- 7. Press the **ENTER** button to complete the configuration.
- 8. Press the EXIT button to exit.

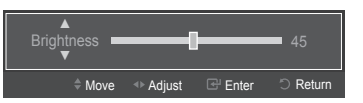

### Plug & Play

When the TV is initially powered on, basic settings proceed automatically and subsequently.

Connecting the power cord and antenna.

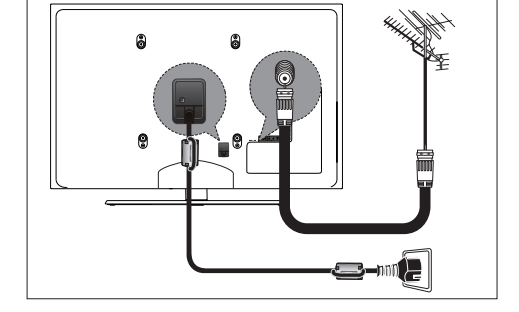

CH LIST

Select Language of the O

MENU

m

Plug & Pla

E EAV

English

Español Français

CH

- The Screen Saver is activated if there is no remote control button input for longer than 1 minute while Plug & Play is running.
- Descreen Saver is activated if there is no operating signal for longer than 15 minutes.
- Press the POWER button on the remote control. Select Language of the OSD. menu is automatically displayed. Press the ENTER → button. Select the appropriate language by pressing the ▲ or ▼ button. Press the ENTER → button to confirm your choice.
- 2. Press the ◄ or ► button to select Store Demo or Home Use, then the ENTER → button.
  - We recommend setting the TV to Home Use mode for the best picture in your home environment.
  - Store Demo mode is only intended for use in retail environments.
  - If you want to change the Store Demo or Home use : Press the Volume button on the
  - TV. When the volume OSD is displayed, press and hold the MENU button on the TV for 5 seconds...
- 3. Press the ▲ or ▼ button to select the Antenna source to memorize. Press the ENTER → button to select Start.
  - Air: Air antenna signal.
  - · Cable: Cable antenna signal.
  - · Auto: Air and Cable antenna signals.
  - In Cable mode, you can select the correct analog signal source among STD, HRC, and IRC by pressing the < or > button, then press the ENTER rule button. If you have Digital cable, select the signal source for both Analog and Digital. Contact your local cable company to identify the type of cable system that exists in your particular area.
- 4. The TV will begin memorizing all of the available channels.
  - Ø To stop the search before it has finished, press the ENTER → button with Stop selected.
  - If the available channels are stored, the TV starts to remove scrambled channels. The Auto program menu then reappears. Press the ENTER I button when channel memorization is complete.
- 5. The message Set the Clock Mode. is displayed. Press the ENTER rule button.

#### Setting the Clock Automatically.

- 6. Press the ▲ or ▼ button to select Auto, then press the ENTER → button. The message Set to daylight saving time. is displayed.
- 7. Press the ENTER → button, then press the ▲ or ▼ button to select Off, On, or Auto, then the ENTER → button. The message Select the time zone in which you live. is displayed. Select the your local area.

#### Setting the Clock Manually.

- 6. Press the ▲ or ▼ button to select Manual for setting the current time manually, then press the ENTER → button.
- Press the ▲ or ▼ button to move to Month, Day, Year, Hour, Minute, or am/pm. Set the date and time you want by pressing the ▲ or ▼ button, then press the ENTER → button.
- 8. The brief instruction on How to get the best performance from your new HDTV is displayed, which explains the best czonnection method for HD devices.
- 9. The message Enjoy your TV. is displayed
  - If you want to view the TV immediately, select the Watch TV.
  - Dif you want to view the See Product Guide, press the ENTER I button.

#### □ If you want to reset this feature...

- Press the MENU button to display the menu. Press the ▲ or ▼ button to select Setup, then press the ENTER button.
- Press the ENTER dutton again to select Plug & Play.
  The Plug & Play feature is only available in the TV mode.

### To Select the Source

Press the SOURCE button on the Remote Control to select the TV mode or an input source connected to the TV set. Use this button to choose an input source that you would like to watch.

V TV, AV, Component, PC, HDMI1/DVI, HDMI2, HDMI3, HDMI4, USB.

Ø For more information, refer to the E-manual.

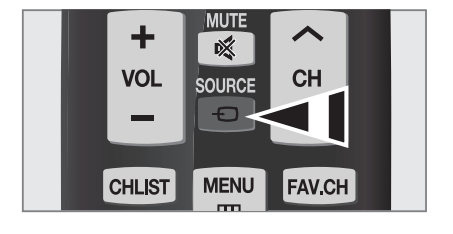

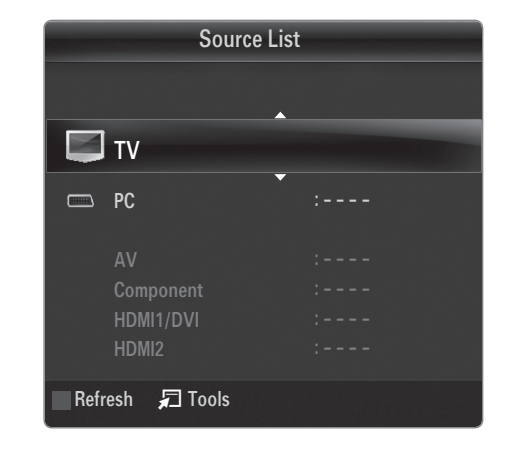

### **Setting the Screen Size**

If you want to change the size of the image on your screen. Press the **MENU** button to display the menu. You can set the picture size by selecting **Picture**  $\rightarrow$  **Picture Options**  $\rightarrow$  **Size**. Press the  $\blacktriangle$  or  $\checkmark$  button to select the screen format you want. (16:9 / Zoom1 / Zoom2 / Wide Fit / 4:3 / Just Scan)

B Alternately, you can press the **P.SIZE** button on the remote control repeatedly to change the picture size.

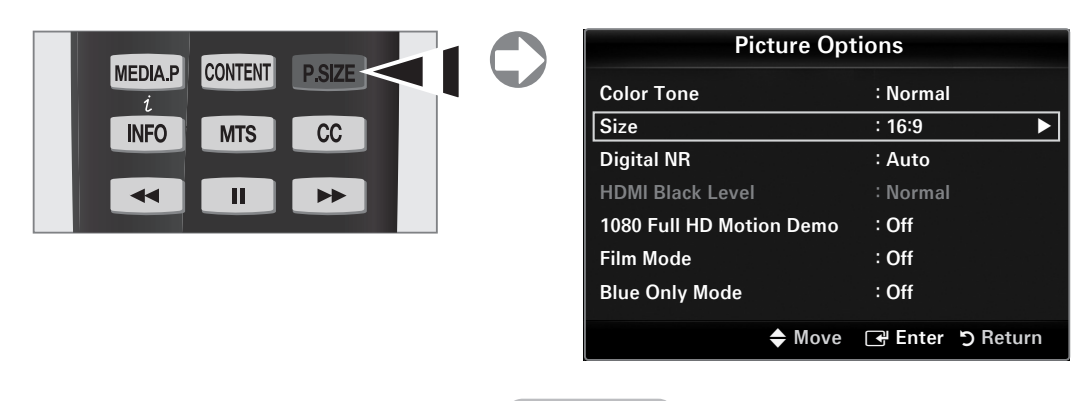

### Troubleshooting

| Problem                     | Solution                                                                                                    |  |
|-----------------------------|----------------------------------------------------------------------------------------------------|--|
| No sound or picture         | Check that the power cord has been connected to a wall socket.<br>Check that you have pressed the button on your set.<br>Check the picture contrast and brightness settings.<br>Check the volume. |  |
| Normal picture but no sound | Check the volume.<br>Check whether the MUTE ≰ button has been pressed on the remote contro<br>Check the Speaker Select settings.                                                                  |  |

### **Connecting an Antenna**

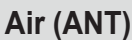

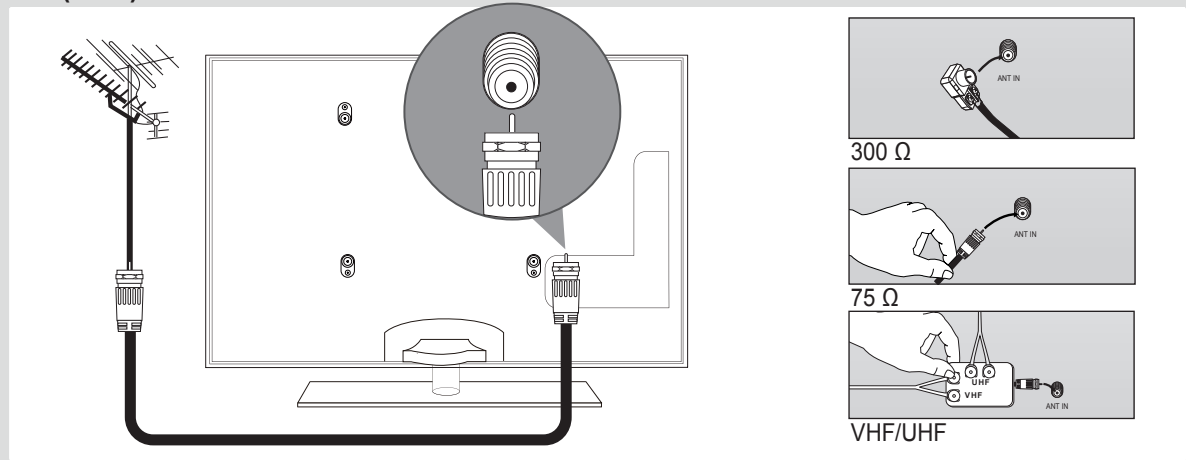

### Wall (Cable Box)

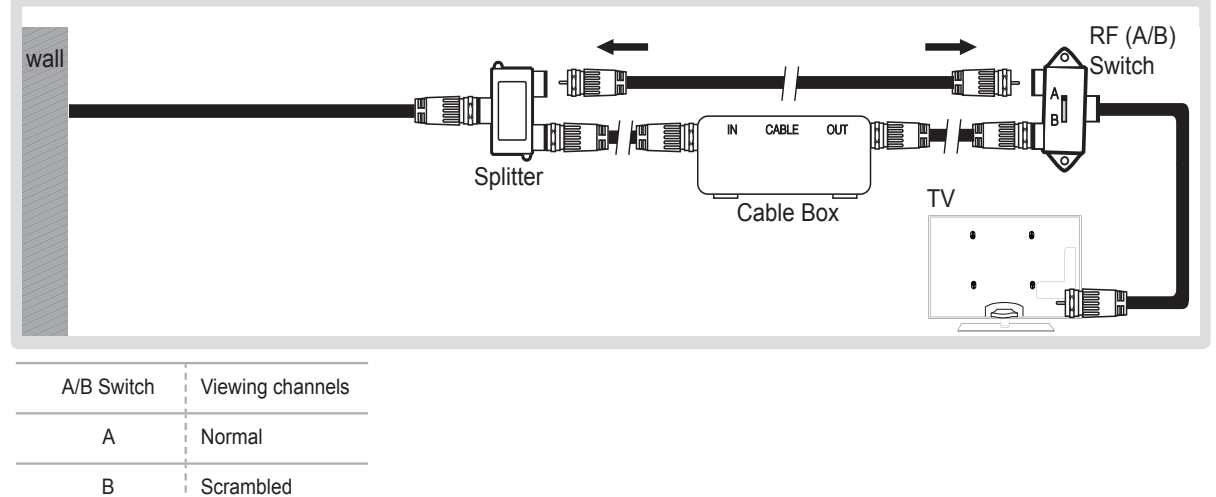

When you set the A/B switch to "B", you will need to tune your TV to the cable box's output channel, which is usually channel 3 or 4.

### Connecting a AV device

The product color and shape may vary depending on the model.

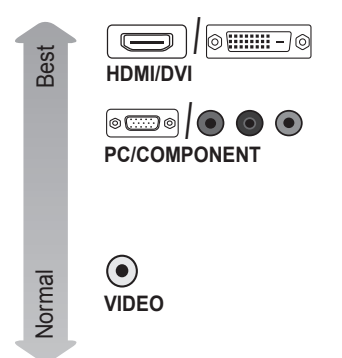

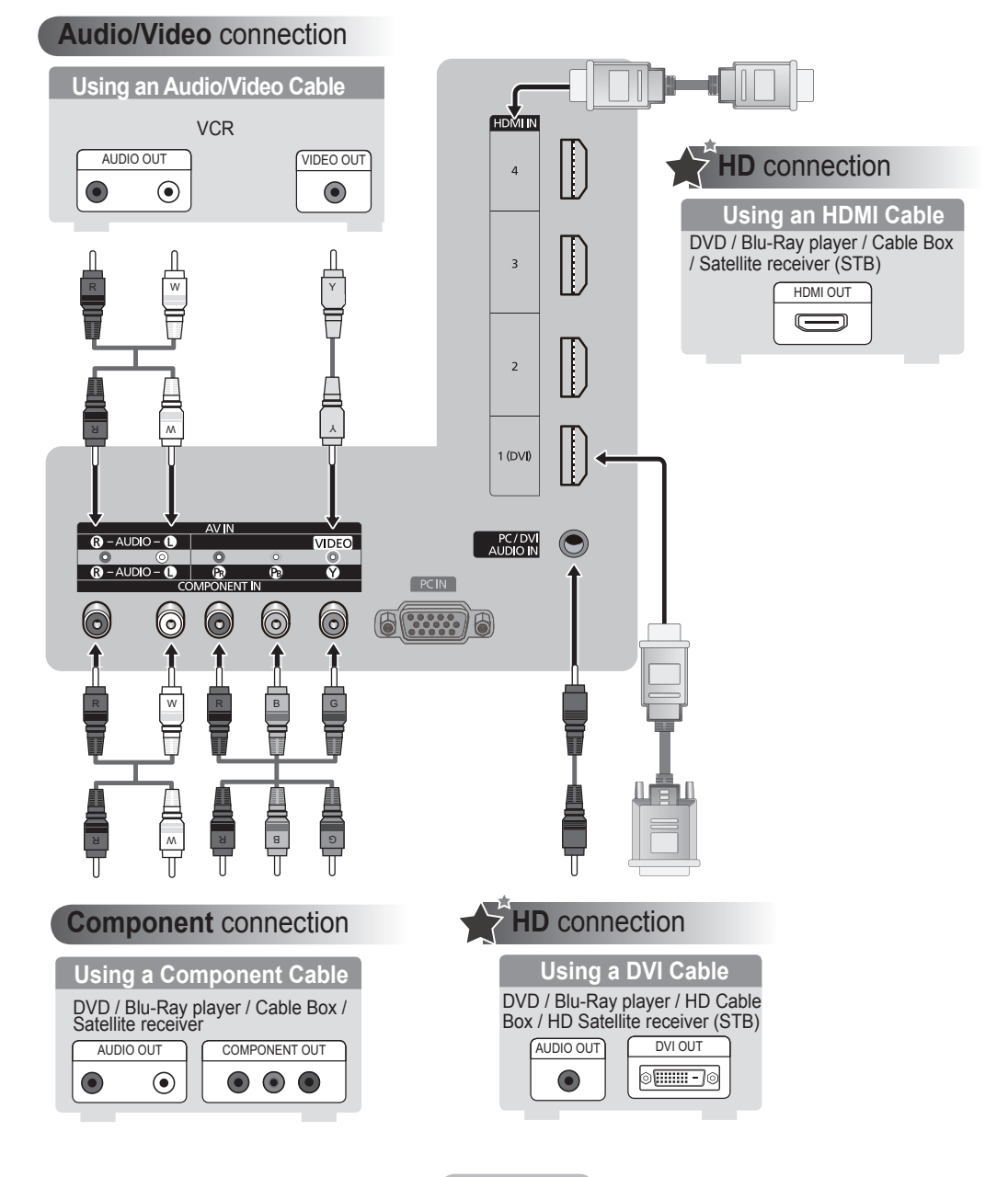

### Connecting an audio device

Image: The product color and shape may vary depending on the model.

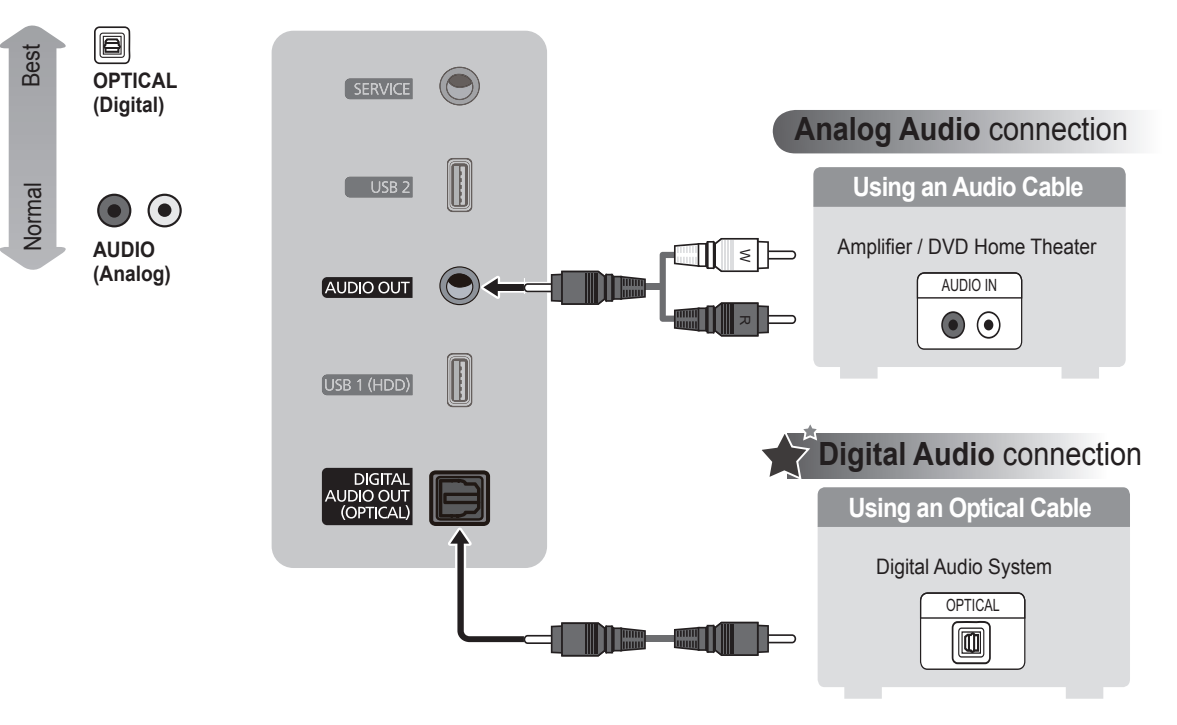

### **Connecting a PC**

The product color and shape may vary depending on the model.

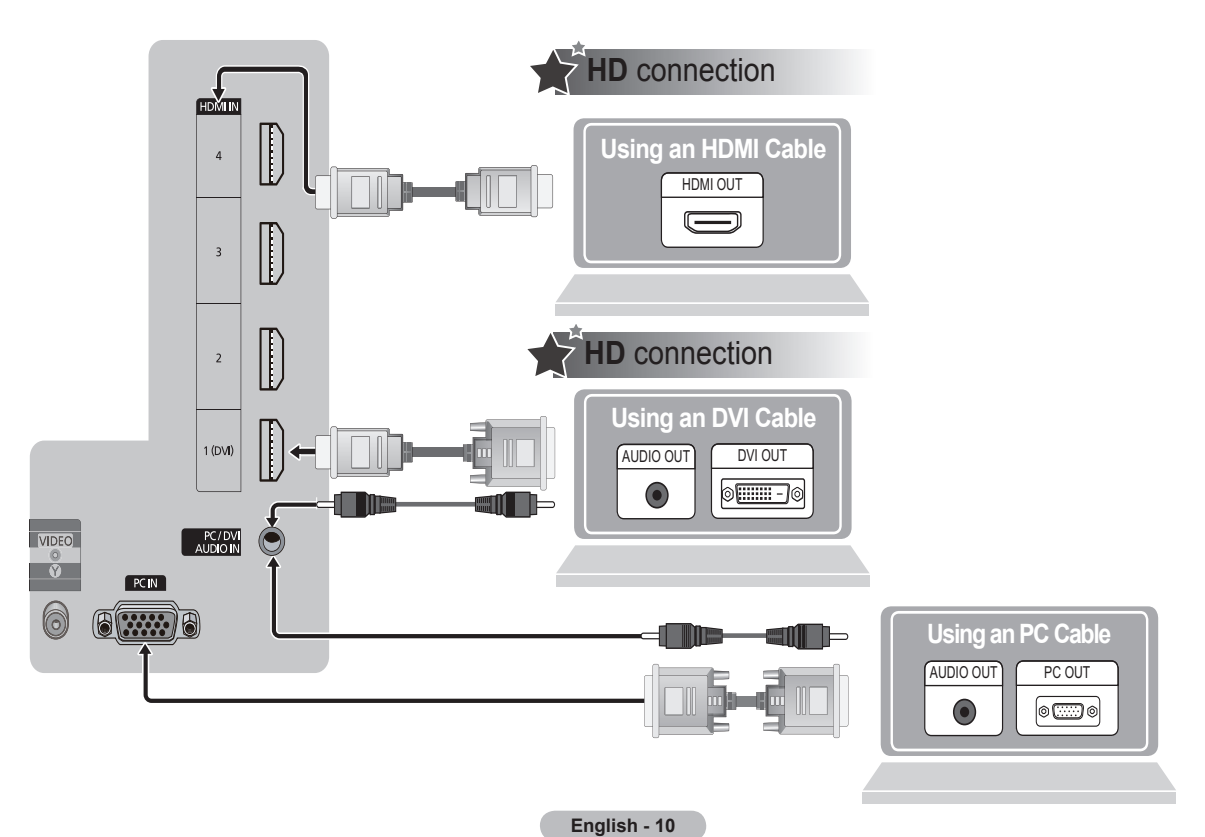

# PDP TV QUICK SETUP GUIDE

### series **8** 850 860

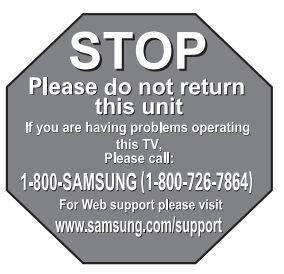

#### 1-800-SAMSUNG (7267864) Samsung Electronics America, Inc. 105 Challenger Road Ridgefi eld Park, NJ 07660-0511 Samsung Electronics Canada Inc., Servicio de atención al cliente 55 Standish Court Mississauga, Ontario L5R 4B2 Horario de atención del centro de servicio (Lun-dom 9 AM-12 AM ESTE). www.samsung.com/register.

### Accesorios incluidos

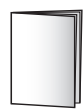

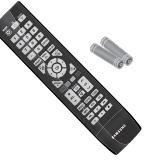

Guía de configuración rápida (BN68-02135A)

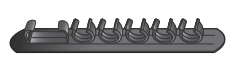

Soporte de cables (3 unid.) (BN61-05373A)

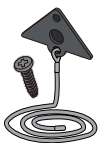

Soporte del televisor y tornillos (BN96-10788A)

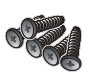

Tornillos (5) Sólo (PN50B850Y1F/ PN50B860Y2F)

Mando a distancia/Pilas AAA (2 unid.)

Soporte anilla (4 unid.)

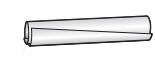

Funda de cables

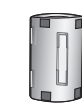

Núcleo de ferrita (7unid.) (3301-001305)

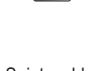

Sujetacables (BN61-05491A)

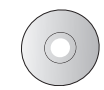

CD del programa

°

Cubierta- inferior (sólo PN50B850Y1F/PN50B860Y2F)

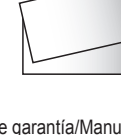

Tarjeta de garantía/Manual de guía de seguridad/Guía de configuración rápida (no disponible en todos los lugares)

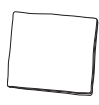

Paño de limpieza

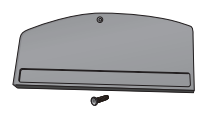

Cubierta- inferior / Tornillos (sólo PN58B850Y1F/PN58B860Y2F)

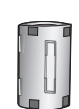

Núcleo de ferrita (3301-001201) (sólo PN58B850Y1F/PN58B860Y2F)

### Instalación de las pilas en el mando a distancia

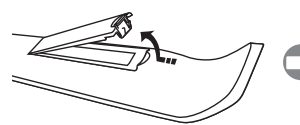

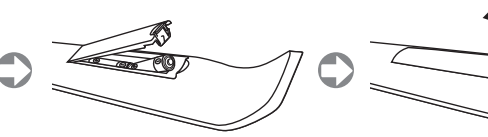

Español - 2

### Preparación para instalar el montaje mural

Caso A. Instalación del montaje mural SAMSUNG

Caso B. Instalación del montaje mural de otra empresa

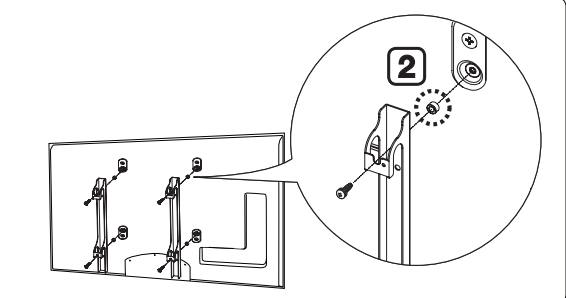

- 1. Instale el montaje mural con un par de apriete de 15 kgf cm o menos. Tenga en cuenta que las piezas se pueden dañar si el par de apriete es diferente del especificado.
- El juego de accesorios incluye soporte y anilla [2] para la instalación de un televisor SAMSUNG en un montaje mural de otra empresa. (Caso B) Se ha de fijar en el orificio [1] cuando instale el montaje mural en la pared.

### Instalación del soporte

#### Advertencia

Sujete firmemente el soporte al televisor antes de moverlo, ya que el soporte puede caer y causar lesiones graves.

- 1. Acople el TV PDP al soporte.
  - Se necesitan dos o más personas para trasladar el televisor. Nunca deje el televisor en el suelo ya que la pantalla puede sufrir daños. Mantenga siempre el televisor en su posición vertical.
  - El color y la forma del producto pueden variar según el modelo.

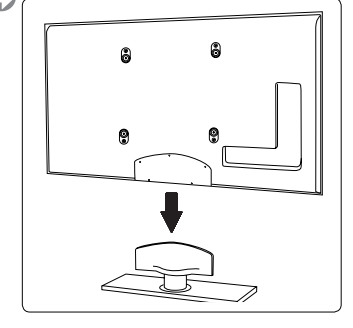

- Utilizando los 5 tornillos para asegurar el soporte y el televisor, fije firmemente el televisor al soporte.
  - Levante el producto y apriete los tornillos. Si aprieta los tornillos sin levantar el TV PDP, éste puede inclinarse hacia uno de los lados.

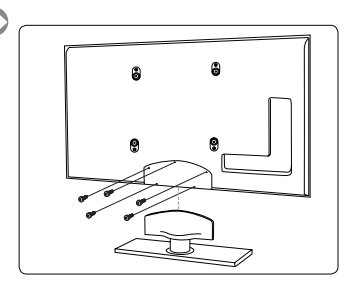

3. Cuando instale el televisor en una pared, fije la tapa () al soporte con dos tornillos.

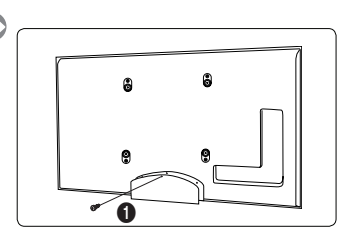

### Montaje de los cables

Sujete los cables con la funda de cables para que éstos no sean visibles a través del soporte transparente.

Ø El color y la forma del producto pueden variar según el modelo.

#### □ Tipo soporte

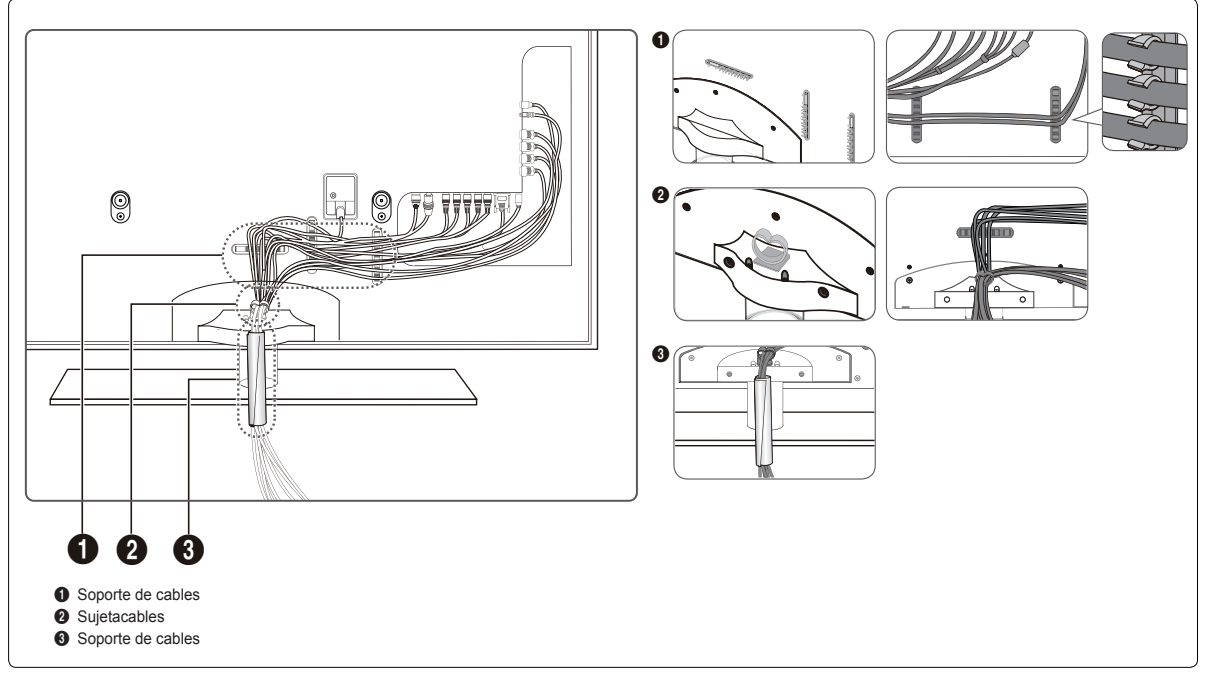

🖉 Sujete los cables con la funda de cables para que éstos no sean visibles a través del soporte transparente.

#### □ Tipo montaje mural

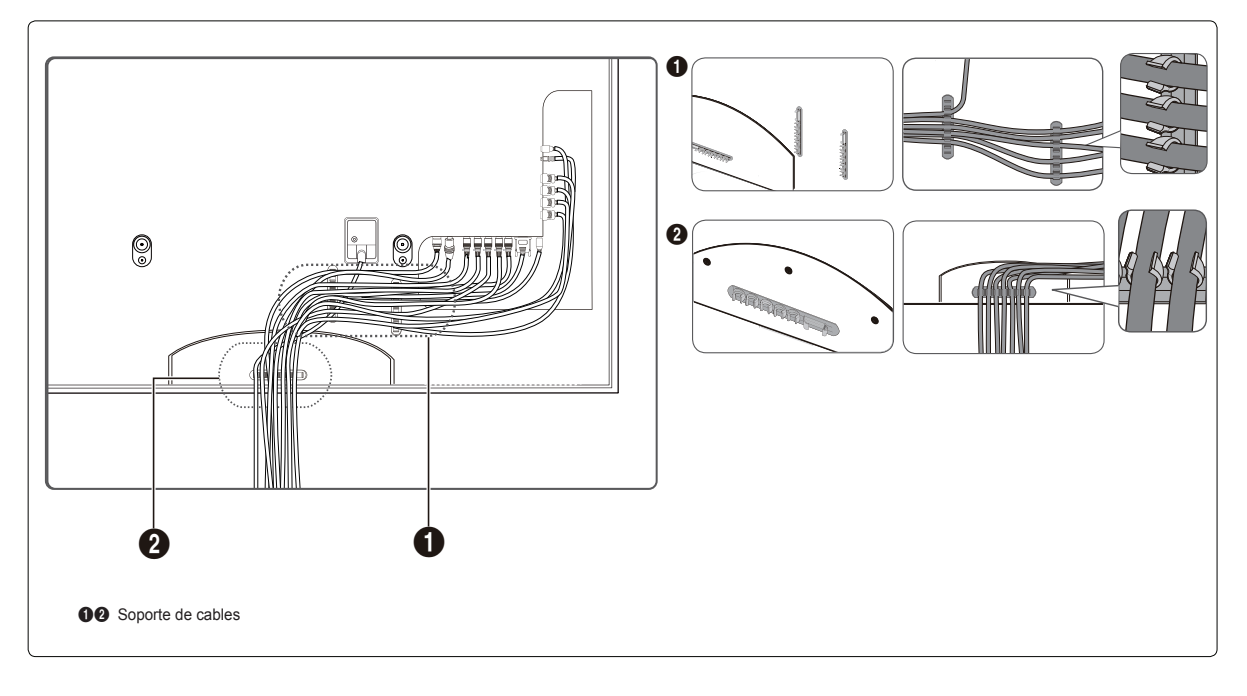

### Visualización de menús

Antes de utilizar el televisor, siga los pasos que se explican a continuación para aprender a desplazarse por el menú a fin de seleccionar y ajustar las diferentes funciones.

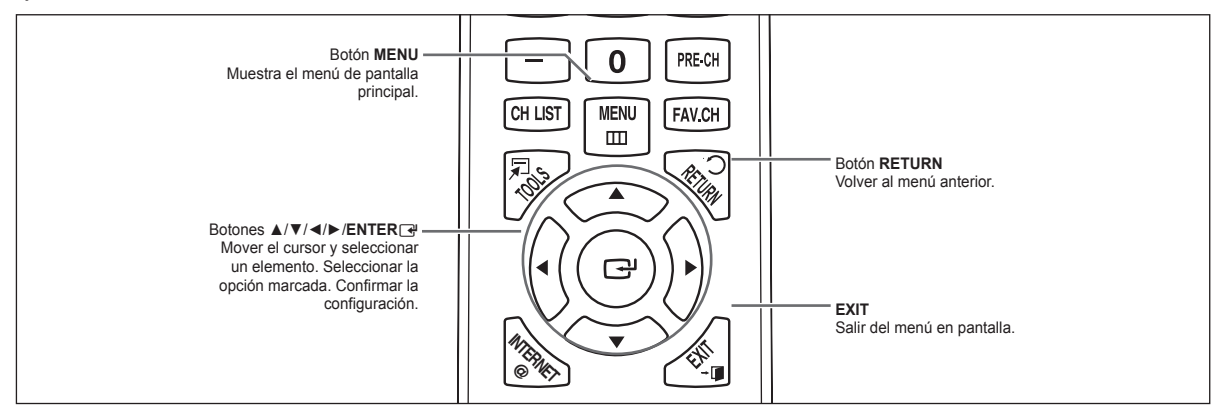

#### Funcionamiento de la OSD (visualización en pantalla)

El paso de acceso puede variar según el menú seleccionado.

- 1. Pulse el botón MENU.
- 2. Se muestra el menú principal en la pantalla. En el lado izquierdo del menú hay los iconos: Imagen, Sonido, Canal, Configuración, Entrada, Aplicaciones, Soporte técnico.

- 3. Pulse los botones ▲ o ▼ para seleccionar un icono.
- 4. Después pulse el botón ENTER el para acceder al submenú del icono.

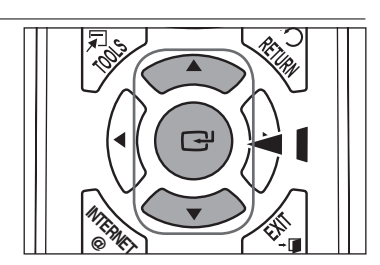

CH LIST

Modo Luz de la celda Contraste

Brillo Definición

Color

Tinte (V/R)

Configuración avanzada

MENU

Ш

F4Y CH

: Normal

:95 :45

: 50

: 50

: V50/R50

 Pulse los botones ▲ o ▼ para seleccionar el submenú del icono. Pulse el botón ENTER → para acceder a los elementos del menú.

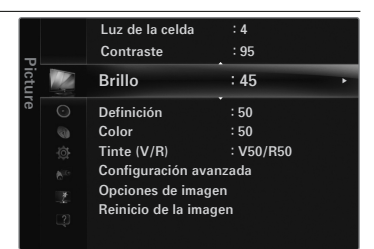

- Pulse los botones ◄ o ► para reducir o aumentar el valor de una opción concreta. La visualización en pantalla de ajuste puede variar según el menú seleccionado.
- 7. Pulse el botón ENTER rara completar la configuración.
- 8. Pulse el botón EXIT para salir.

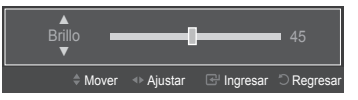

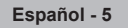

### Plug & Play

Cuando el televisor se enciende por primera vez, los valores se inician correlativamente de forma automática.

Conexión del cable de alimentación y la antena.

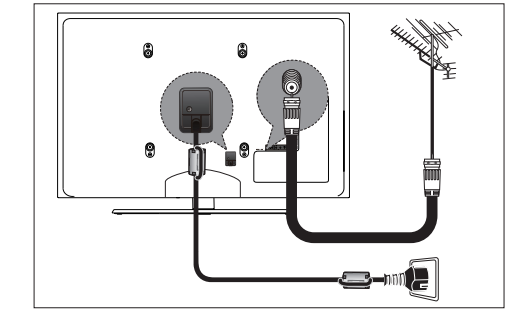

CH LIST

Select Language of the O

MENU

m

Plug & Pla

I EAN

English Español

Français

- El salvapantallas se activa si durante más de 1 minuto no hay ninguna entrada desde el teclado del mando a distancia mientras Plug & Play está en ejecución.
- El salvapantallas se activa si durante más de 15 minutos no se detecta ninguna señal de funcionamiento.
- Pulse el botón POWER del mando a distancia. El menú Select Language of the OSD se muestra automáticamente. Seleccione el idioma con los botones ▲ o ▼. Pulsar el botón ENTER I para confirmar la selección.
- Pulse los botones ◄ o ► para seleccionar Demo comercio o Uso domiciliario, a continuación pulse el botón ENTER .
  - Es recomendable configurar el televisor en el modo Uso domiciliario para obtener la mejor imagen en un entorno doméstico.
  - El modo Demo comercio sólo es necesario en los entornos comerciales.
  - Si desea cambiar **Demo comercio** o **Uso domiciliario**: Pulse el botón del volumen del televisor. Cuando se muestra la OSD del volumen, mantenga pulsado el botón MENU del televisor durante 5 segundos.
- 3. Pulse los botones ▲ o ▼ para seleccionar la fuente de antena que desea memorizar. Pulse el botón ENTER → para seleccionar Iniciar.
  - · Aire: Señal de antena aérea.
  - Cable: Señal de antena del cable.
  - Auto: Señales de antena aérea y por cable.
  - ② En el modo de cable, puede seleccionar el origen de señal correcto entre STD, HRC e IRC con los botones ◄ o ► y pulsando a continuación el botón ENTER . Si tiene un cable digital, seleccione la fuente de señal analógica y digital. Póngase en contacto con su proveedor de cable para averiguar el tipo de sistema de cable existente en su zona.
- 4. El televisor comenzar a memorizar todos los canales disponibles.
  - Para detener la bsqueda antes de que finalice, pulse el botn ENTER el con Detener seleccionado.
  - Ina vez guardados todos los canales disponibles, el televisor inicia la eliminacin de los canales codificados. Vuelve a mostrarse el men de programacin automtica. Pulse el both ENTER el cuando se complete la memorizacin de canales.
- 5. Aparece automáticamente el mensaje Configure el modo de Reloj. Pulse el botón ENTER I.

#### Ajuste automático del reloj.

- 6. Pulse los botones ▲ o ▼ para seleccionar Auto y, a continuación, pulse el botón ENTER . Se muestra el mensaje Configurar la hora de verano.
- 7. Pulse el botón ENTER , pulse los botones ▲ o ▼ para seleccionar Apagado, Encendido o Auto y, a continuación, pulse el botón ENTER . Se muestra el mensaje Seleccionar la zona horaria en la que vive Seleccione el área donde vive.

#### Ajuste automático del reloj.

- 6. Pulse los botones ▲ o ▼ para seleccionar Manual para ajustar la hora manualmente y, a continuación, pulse el botón ENTER .
- Pulse los botones ▲ o ▼ para ir a Mes, Día, Año, Hora, Minuto o am/pm. Seleccione la fecha y la hora que desee pulsando los botones ▲ o ▼ pulse después el botón ENTER .
- Se muestran unas breves instrucciones en Cómo conseguir el mejor rendimiento del nuevo HDTV. Se proporciona el método de conexión de los dispositivos de alta definición.
- 9. Aparecerá el mensaje Disfrute de su TV..
  - Di desea ver la televisión inmediatamente, seleccione Ver TV.
  - Si se desea ver Ver Guía producto, pulse el botón ENTER.

Continued...

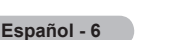

#### □ Si desea reiniciar esta función...

- 1. Pulse el botón MENU para ver el menú. Pulse los botones ▲ o ▼ para seleccionar Configuración y, a continuación, pulse el botón ENTER .

### Para seleccionar la fuente

Pulse el botón SOURCE del mando a distancia Puede seleccionar el modo TV u otra fuente de entrada conectada al televisor. Utilice este botón para elegir la fuente de entrada que desee ver.

Z TV, AV, Component, PC, HDMI1/DVI, HDMI2, HDMI3, HDMI4, USB.

Ø Si desea más información, consulte el manual electrónico.

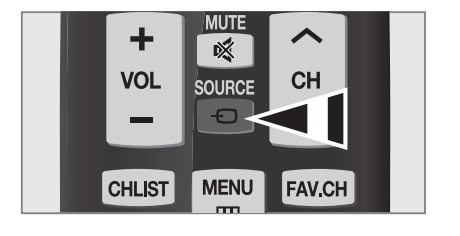

| Lista de Entradas         |           |  |
|---------------------------|-----------|--|
|                           |           |  |
|                           | τν        |  |
|                           | PC        |  |
|                           | AV        |  |
|                           | Component |  |
|                           | HDMI1/DVI |  |
|                           | HDMI2     |  |
| Actualizar 🞜 Herramientas |           |  |

### Configuración del tamaño de la pantalla

Si desea cambiar el tamaño de la imagen en la pantalla. Pulse el botón MENU para ver el menú en pantalla. Puede configurar el tamaño de la imagen seleccionando Imagen → Opciones de imagen → Tamaño. Pulse los botones ▲ o ▼ para seleccionar el formato de pantalla que desee. (16:9/Zoom1/Zoom2/Ajuste ancho/4:3/Just Scan (Sólo explorar))

S O bien, puede pulsar repetidamente el botón P.SIZE del mando a distancia para cambiar el tamaño de la imagen.

|             | Opciones c             | e imagen             |  |
|-------------|------------------------|----------------------|--|
|             | Tono Color             | : Normal             |  |
| INFO MTS CC | Tamaño                 | : 16:9 🕨             |  |
|             | Digital NR             | : Auto               |  |
|             | N.neg HDMI             | : Normal             |  |
|             | Demo mov. Full HD 1080 | ) : Apagado          |  |
|             | Modo película          | : Apagado            |  |
|             | Sólo modo azul         | : Apagado            |  |
|             | <b>♦</b> Mo            | ove 🕞 Enter 🏷 Return |  |
|             |                        |                      |  |

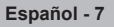

### Identificación de problemas

| Problema Solución         |                                                                                                    |  |
|---------------------------|----------------------------------------------------------------------------------------------------|--|
| No hay imagen ni sonido   | Compruebe que el cable de alimentación esté enchufado a la toma de pared.<br>Compruebe que haya pulsado el botón del aparato.<br>Compruebe los ajustes de contraste y brillo de la imagen.<br>Compruebe el volumen. |  |
| Hay imagen pero no sonido | Compruebe el volumen.<br>Compruebe si el botón MUTE≰ se ha pulsado en el mando a distancia.<br>Compruebe la configuración de la selección del altavoz.                                                              |  |

### Conexión de una antena

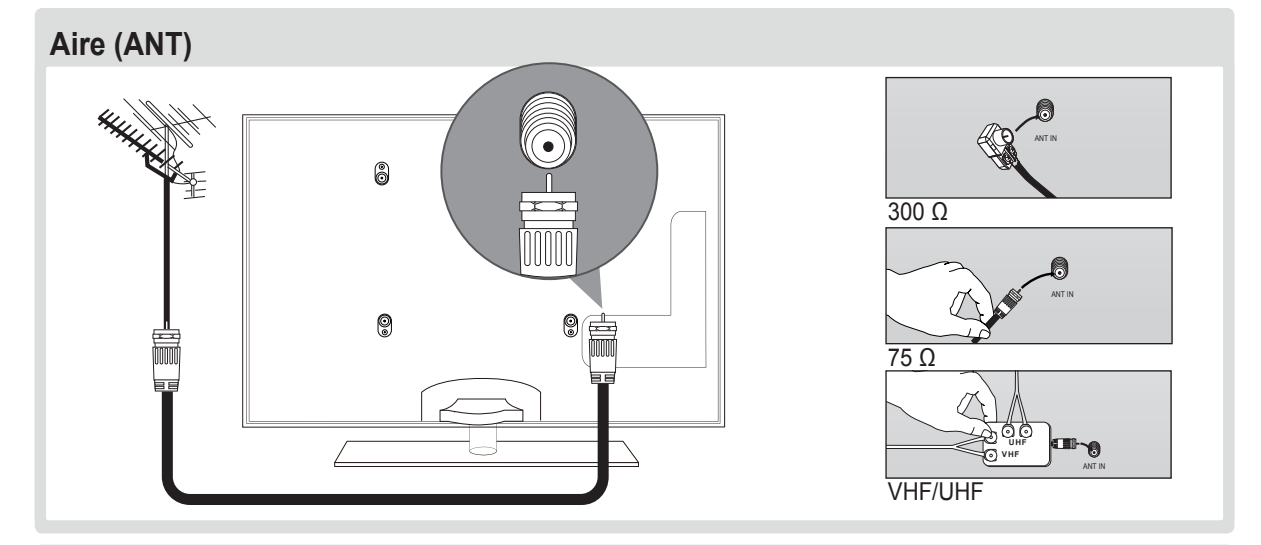

### Pared (decodificador de cable)

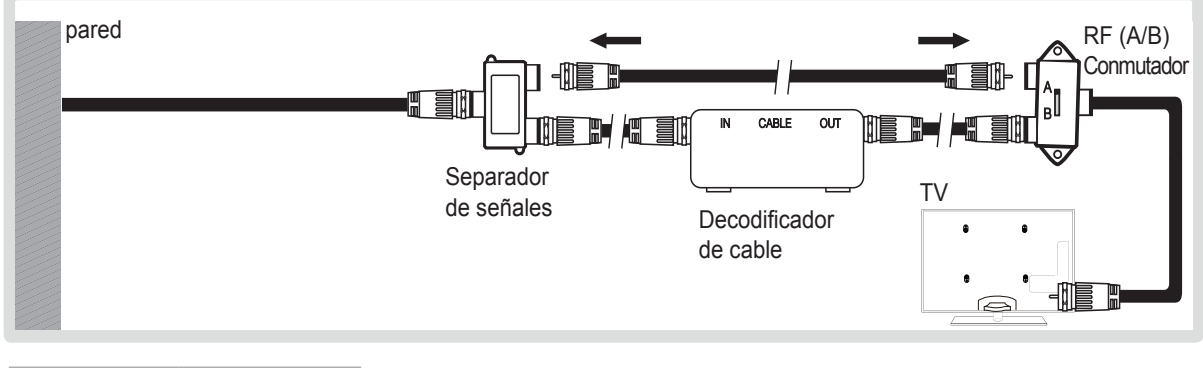

| Conmutador<br>A/B | Visualización de<br>canales |
|-------------------|-----------------------------|
| А                 | Normal                      |
| В                 | Codificados                 |

Cuando ajuste el conmutador A/B en la posición "B", necesitará sintonizar el TV con el canal de salida del receptor de cable, que normalmente es el canal 3 o 4.

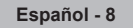

### Conexión de un dispositivo AV

El color y la forma del producto pueden variar según el modelo.

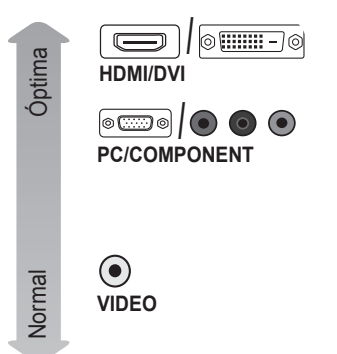

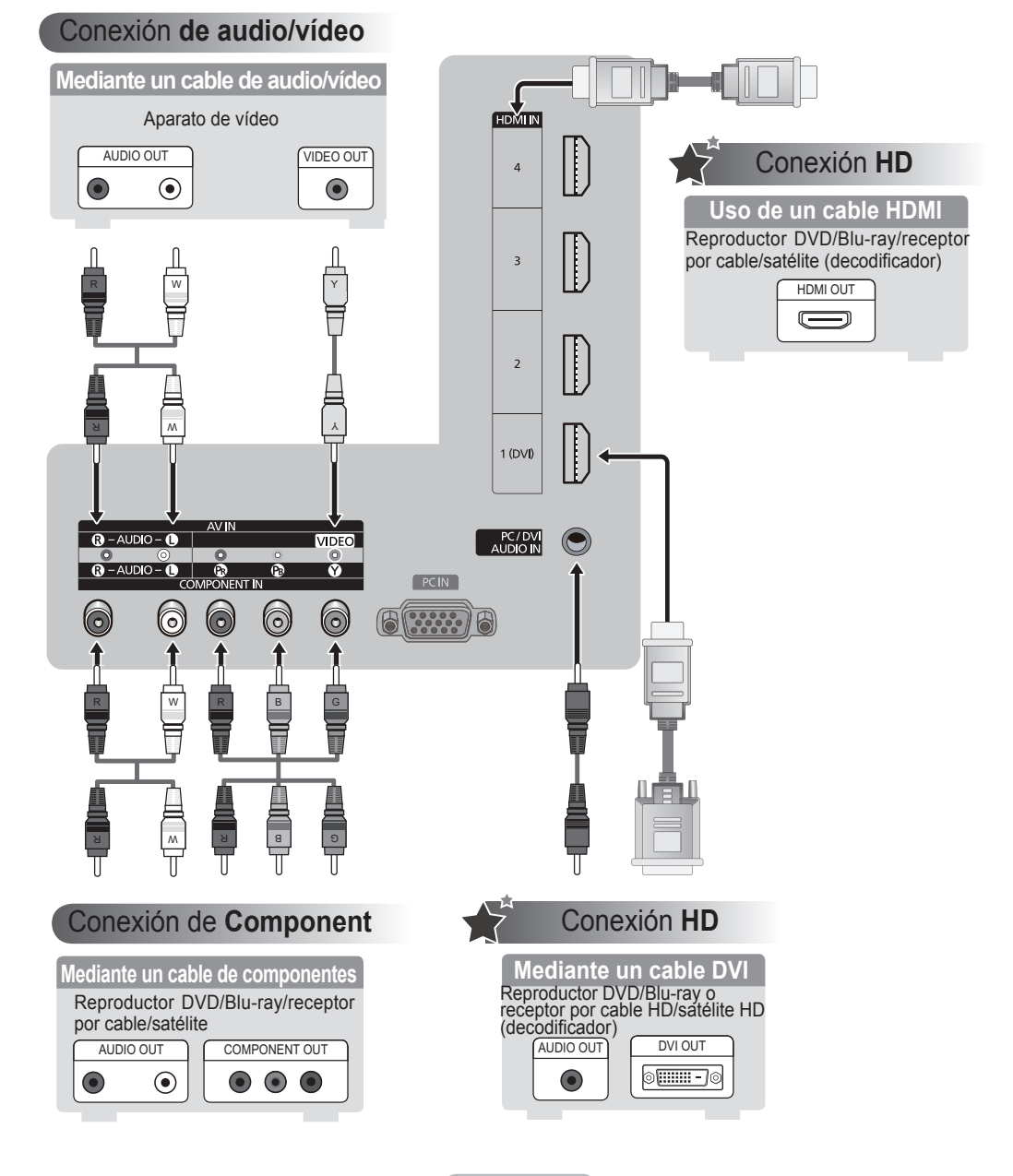

Español - 9

### Conexión de un dispositivo de audio

El color y la forma del producto pueden variar según el modelo.

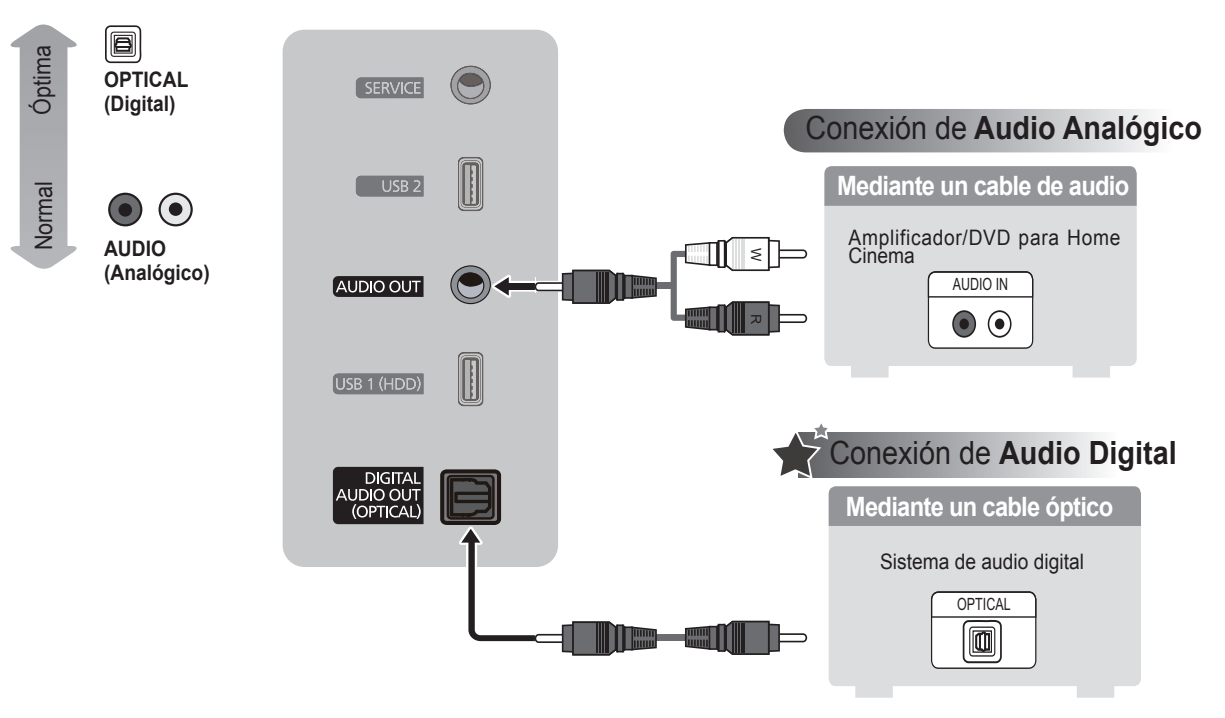

### Conexión a un PC

El color y la forma del producto pueden variar según el modelo.

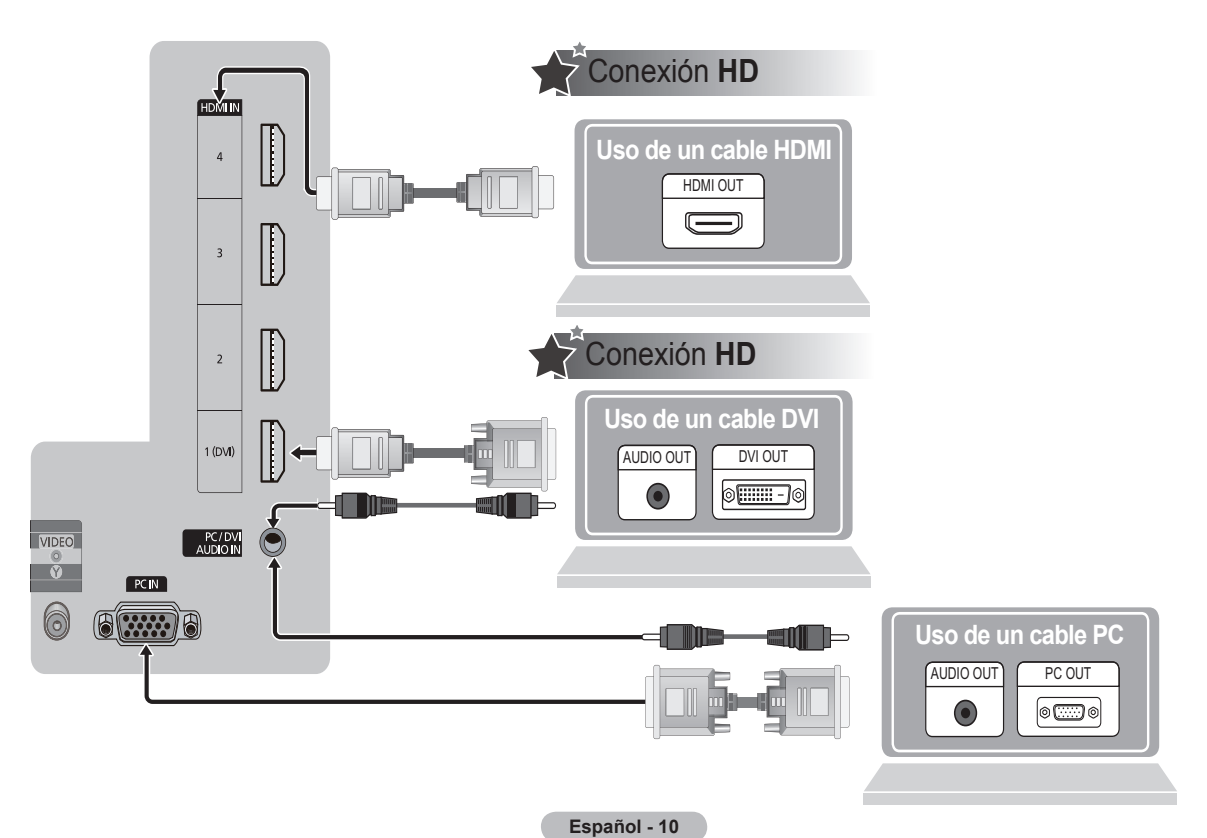

## Téléviseur à écran à plasma Guide de l'utilisateur

### **SÉRIE** 8 850 860

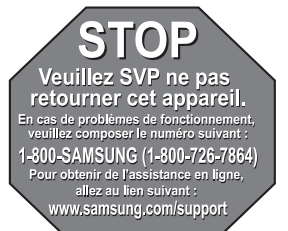

#### 1-800-SAMSUNG (7267864)

Samsung Electronics America, Inc. 105 Challenger Road Ridgefi eld Park, NJ 07660-0511 Samsung Electronics Canada Inc., Service à la clientèle 55 Standish Court Mississauga, Ontario L5R 4B2 Heures d'ouverture du centre d'appel : du lundi au dimanche, de 9 h à 12 h (HNE) www.samsung.com/register.

### Accessoires fournis

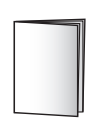

Guide de configuration rapide (BN68-02135A)

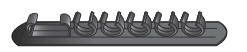

Porte-fil (3ea) (BN61-05373A)

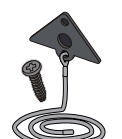

Support pour téléviseur et vis (BN96-10788A)

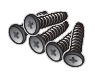

Vis (5ea) (PN50B850Y1F/PN50B860Y2F seulement)

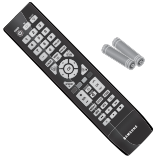

Télécommande et piles AAA (2ea)

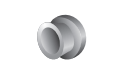

Anneau de support (4ea)

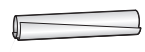

Câble porte-fil

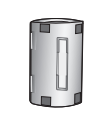

Tore magnétique (3301-001201) (PN58B850Y1F/ PN58B860Y2F seulement)

Français - 2

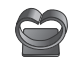

Support porte-fil (BN61-05491A)

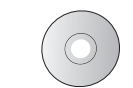

CD de programmation

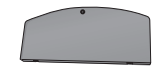

Couvre base (PN50B850Y1F/PN50B860Y2F seulement)

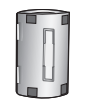

Tore magnétique (7ea) (3301-001305)

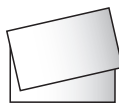

Carte de garantie/Guide de sécurité/ Guide de configuration rapide (non disponibles partout)

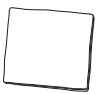

Linge de nettoyage

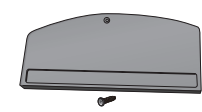

Couvre base / Vis (PN58B850Y1F/PN58B860Y2F seulement)

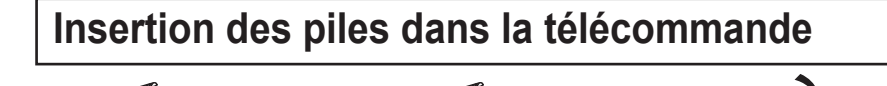

### Préparatifs avant l'installation du support mural

Cas A. Installation du support mural SAMSUNG

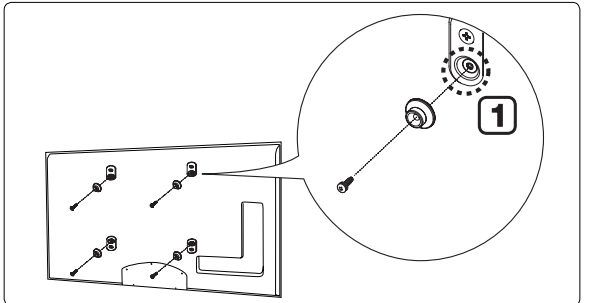

Cas B. Installation du support mural d'une autre marque

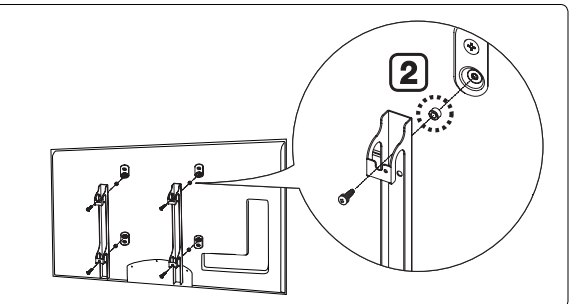

- Installez le support mural à l'aide d'une plage de couple maximale de 15 kgf/cm. Procédez avec précaution; si la force appliquée est hors de la plage indiquée, cela peut endommager les pièces.
- La trousse d'accessoires contient une pièce de fixation un anneau [2] pour fixer les supports muraux d'autres fabricants sur un téléviseur Samsung. (Cas B) Insérez la vis dans le trou [1] pour installer le support mural.

### Installation du support

#### Avertissement

Fixer fermement le support au téléviseur avant de le déplacer, car le support risque de tomber et de causer des blessures sérieuses.

- 1. Fixez le téléviseur à plasma au support.
  - Deux personnes ou plus devraient porter le téléviseur. Ne déposez jamais le téléviseur sur le sol afin d'éviter d'endommager l'écran. Toujours ranger le téléviseur en position verticale.
  - Z La couleur et la forme de l'appareil peuvent varier selon le modèle.

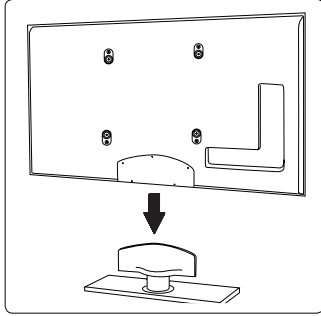

- À l'aide des vis servant à immobiliser le support et le téléviseur, fixez fermement le téléviseur au support.
  - Placez l'appareil à la verticale et vissez les vis. Si vous vissez les vis lorsque le téléviseur à plasma est en position horizontale, il pourrait pencher vers un côté.

 Dans le cas d'une installation murale du téléviseur, fermer le couvercle 1 de la portion de branchement du support à l'aide des deux vis.

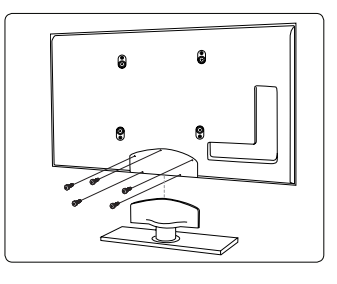

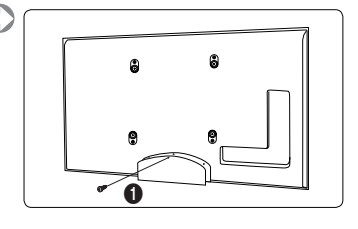

### Montage des câbles

Faites passer les câbles dans le câble porte-fil afin qu'on ne les voie pas dans le support transparent.

 $\ensuremath{\mathbb{D}}$  La couleur et la forme du produit peuvent varier en fonction du modèle.

#### **Type de support**

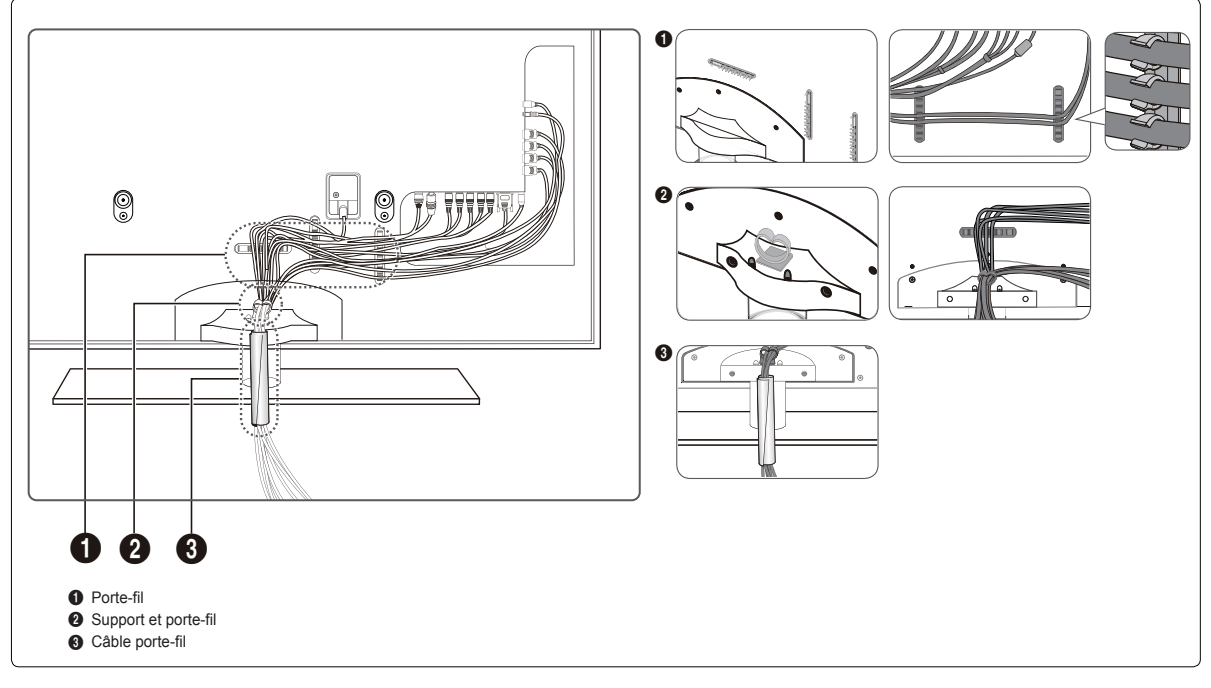

Ø Faites passer les câbles dans le câble porte-fil afin qu'on ne les voie pas dans le support transparent.

#### □ Type de support mural

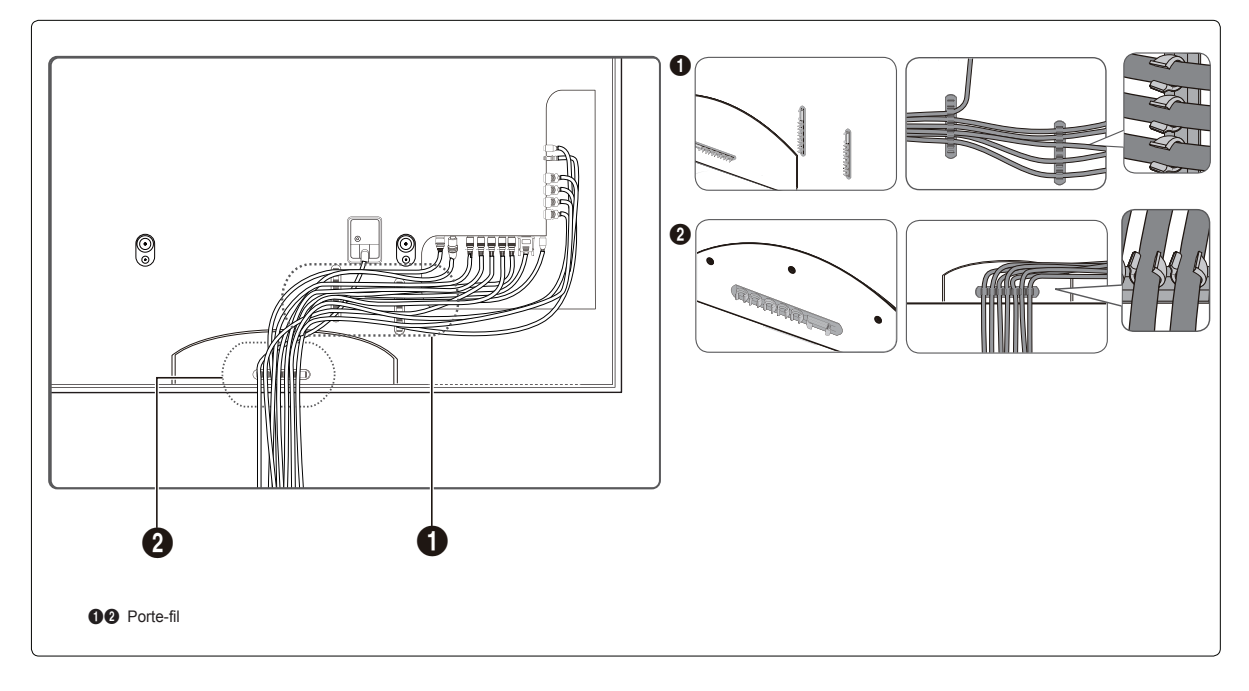

### Affichage des menus

Avant d'utiliser le téléviseur, suivez les étapes ci-dessous pour apprendre comment naviguer dans les menus et sélectionner et ajuster différentes fonctions.

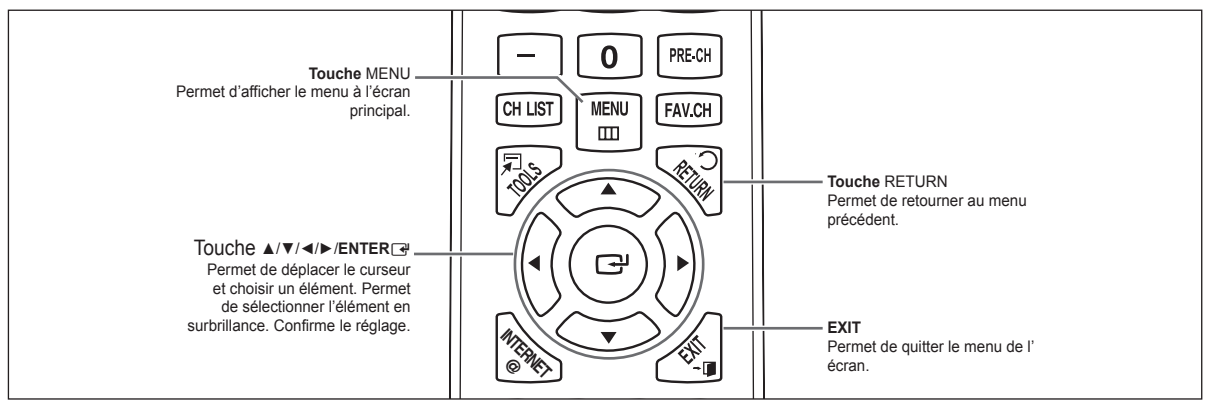

#### Utiliser l'affichage à l'écran OSD (On Screen Display)

La méthode d'accès varie en fonction du menu sélectionné.

1. Appuyer sur la touche MENU.

5.

 Le menu principal s'affiche à l'écran. La partie gauche du menu comprend des icônes : Image (Picture), Son (Sound), Canal (Channel), Configuration (Setup), Entrée (Input), Application, Soutien technique (Support).

- 3. Appuyer sur la touche ▲ ou ▼ pour sélectionner une des icônes.
- 4. Ensuite, appuyez sur ENTER rour accéder au sous-menu de l'icône.

Appuyez sur la touche ▲ ou ▼ pour sélectionner l'icône du sous-menu.

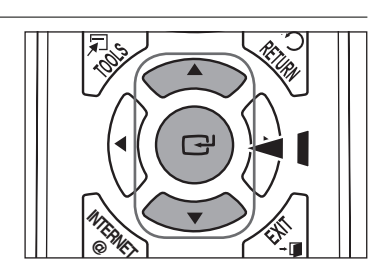

MENU

P

: Standard

: 95 : 45

: 50 : V50/R50

Ш

CH LIST

Mode Lumière cellule Contraste

Luminosité Netteté Couleur

Teinte (V/R) Réglages avancés

Π.

- Lumière cellule : 4 Contraste : 95 Luminosité : 45 O Netteté : 50 Couleur : 50 Réglages avancés Options d' image Réinitialisation de l' image
- Appuyez sur la touche ◄ ou ► pour augmenter ou réduire la valeur d'un élément particulier. Le réglage du menu OSD varie en fonction du menu sélectionné.
- 7. Appuyez sur ENTER r pour terminer la configuration.
- 8. Appuyez sur la touche EXIT pour quitter le menu.

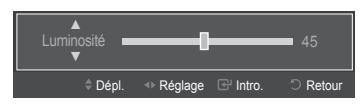

....

### Prêt à l'emploi

Au moment de la mise sous tension initiale du téléviseur, les paramètres de base sont automatiquement réglés. D'autres sont réglés en cours d'utilisation.

Ø Branchement au réseau et de l'antenne.

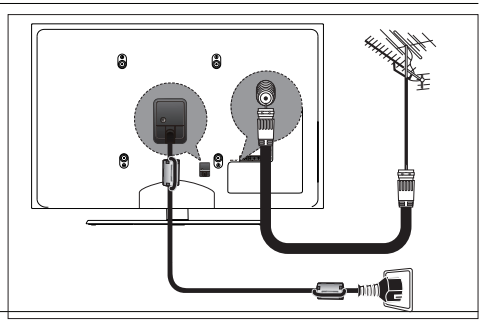

- L'écran de veille est activé si aucune commande n'est entrée à la télécommande pendant plus d'une minute pendant que la fonction **Prêt à l'emploi** est activée.
- L'écran de veille est activé s'il n'y a pas de signal de fonctionnement pendant plus de 15 minutes.
- Appuyez sur la touche POWER de la télécommande. Le menu Select Language of the OSD s' affiche automatiquement. Sélectionnez la langue de votre choix en appuyant sur la touche ▲ ou ▼. Appuyez sur la touche ENTER pour confirmer votre choix.
- Appuyez sur la touche ◄ ou ► pour sélectionner Démo magasin ou Util. à domicile, puis sur ENTER .
  - Nous recommandons de régler le téléviseur sur le mode Util. à domicile pour une meilleure image à la maison.
  - Le mode Démo magasin ne doit être utilisé qu'en magasin.
  - Si vous voulez passer au mode d'utilisation à domicile ou de démonstration en magasin : appuyer sur la touche de volume du téléviseur. Lorsque le réglage du volume est affiché à l'écran, appuyez sur la touche MENU du téléviseur pendant cinq secondes.
- 3. Appuyez sur la touche ▲ ou ▼ pour sélectionner la source d'antenne à mémoriser. Appuyez sur ENTER repour sélectionner Démarrer.
  - Air : signal d'antenne de type air.
  - Câble : signal d'antenne de type câble.
  - Auto : signaux d'antenne de type air et "câble".
  - En mode Câble, il est possible de sélectionner la source de signal analogique appropriée, soit STD, HRC ou IRC, en appuyant sur la touche dout , puis sur ENTER d. Si le câble est numérique, sélectionnez la source de signal pour une diffusion analogique et numérique. Communiquez avec votre câblodistributeur local pour déteminer le type de système de câble de votre région.
- 4. Le téléviseur commence la mémorisation des canaux accessibles.
  - Pour arrêter la recherche avant la fin, appuyez sur la touche ENTER rel lorsque la fonction Arrêt est sélectionnée.
  - Ine fois tous les canaux mémorisés, le téléviseur commence à éliminer les canaux brouillés. Puis le menu de programmation automatique s'affiche de nouveau. Appuyez sur la touche ENTER relation des canaux est terminée.
- 5. Le message Régler le mode horloge. s'affiche. Appuyez sur la touche ENTER .

#### Réglage automatique de l'horloge

- 6. Appuyez sur la touche ▲ ou ▼ pour sélectionner Auto, puis sur ENTER . Le message Régler à l'heure avancée s'affiche.
- 7. Appuyez sur ENTER, puis appuyez sur la touche ▲ ou ▼ pour sélectionner Off, On ou Auto, puis sur ENTER. Le message Choisir le fuseau horaire dans lequel vous vivez. s'affiche. Sélectionnez votre fuseau horaire.

#### Réglage manuel de l'horloge

- 6. Appuyez sur la touche ▲ ou ▼ pour sélectionner Manuel afin de régler l'heure manuellement, puis sur ENTER .
- 7. Appuyez sur la touche ▲ ou ▼ pour passer à l'option Mois, Jour, Année, Heure, Minute ou am/pm. Réglez la date et l'heure en appuyant sur la touche ▲ ou ▼, puis sur ENTER.
- 8. La brève instruction Comment utiliser de manière optimale votre TVHD s'affiche. Nous offrons la méthode de connexion des appareils HD.
  - Il est possible de changer la page précédente ou suivante en appuyant sur la touche dout.
- 9. Le message En mode diffusion. s'affiche.
  - Si vous voulez écouter le téléviseur immediatement, sélectionnez Regarder télévision.
  - ${\Bbb D}$  Si vous voulez afficher Voir guide produits, appuyez sur ENTER  ${\Bbb P}$ .

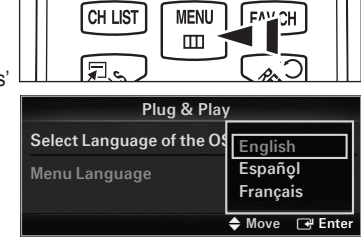

#### □ Si vous souhaitez réinitialiser ce paramètre...

- 1. Appuyez sur la touche MENU. Appuyez sur la touche ▲ ou ▼ pour choisir Configuration, puis sur ENTER .
- 2. Appuyez sur ENTER 🕑 de nouveau pour sélectionner Prêt à l'emploi.
  - Z La fonction Prêt à l'emploi n'est accessible qu'en mode TV.

### Pour choisir la source

Appuyez sur la touche SOURCE de la télécommande. Vous pouvez sélectionner le mode TV ou une source d'entrée branchée au téléviseur. Choisissez la source d'entrée désirée à l'aide de cette touche.

Z TV, AV, Component, PC, HDMI1/DVI, HDMI2, HDMI3, HDMI4, USB.

Pour plus de détails, reportez-vous au guide électronique.

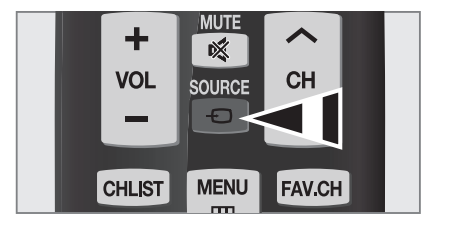

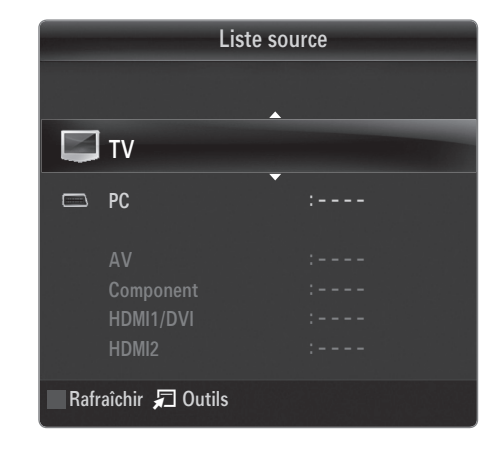

### Configuration du format de l'écran

Si vous désirez modifier le format de l'image à l'écran, Appuyez sur la touche MENU. Vous pouvez choisir le format de l'image en sélectionnant Image→ Options d'image → Format. Appuyer sur la touche ▲ ou ▼ pour sélectionner le format d'écran désiré. (16:9 / Zoom1 / Zoom2 / Format large / 4:3 / Just Scan)

🖹 Vous pouvez également appuyer plusieurs fois sur la touche P.SIZE de la télécommande pour changer le format de l'image.

| i    Nuance coul.    : I      i    INFO    MTS    CC      Réduct. bruit num.    : J      Ny nr HDMI    : J | Normal<br>16:9 Þ<br>Auto |
|----------------------------------------------------------------------------------------------------|--------------------------|
| Image: NFO  MTS  CC    Réduct. bruit num.  :///itemate    Ny nr HDMI  :///itemate                          | 16:9 🕨                   |
| Réduct. bruit num. : /<br>Ny nr HDMI                                                                       | Auto                     |
| Ny nr HDMI :                                                                                               |                          |
|                                                                                                    | Vormal                   |
| Démo 1080 Full HD Motion                                                                                   | Dff                      |
| Mode Film :                                                                                                | Dff                      |
| Mode bleu seu. :                                                                                           | Dff                      |
| 🔷 Dépl. 🕞                                                                                                  | Intro. う Retour          |

Français - 7

### Dépannage

| Problème                                       | Solution                                                                              |
|------------------------------------------------|---------------------------------------------------------------------------------------|
|                                                | Assurez-vous que le cordon d'alimentation est bien branché à une prise<br>électrique. |
| Pas d'image ni de son.                         | Assurez-vous d'avoir appuyé sur le bouton du téléviseur.                              |
|                                                | Vérifiez les réglages de contraste et de luminosité de l'image.                       |
|                                                | Vérifiez le volume.                                                                   |
|                                                | Vérifiez le volume.                                                                   |
| L'image est normale mais aucun son n'est émis. | Vérifiez si la touche 🕸 (Sourdine) a été activée sur la télécommande.                 |
|                                                | Vérifiez les réglages Speaker Select (Sélect. le haut-parleur).                       |

### Branchement d'une antenne

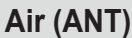

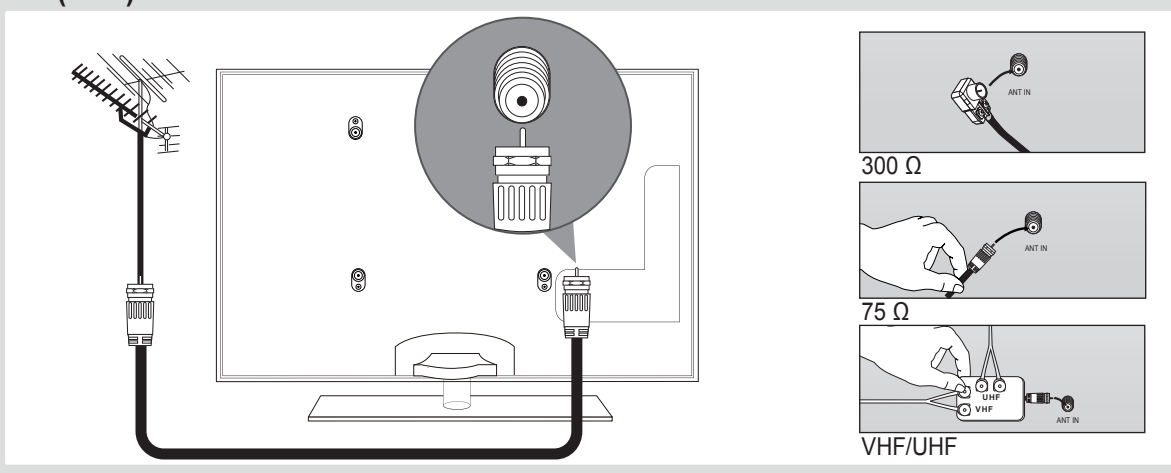

#### Mural (câblosélecteur)

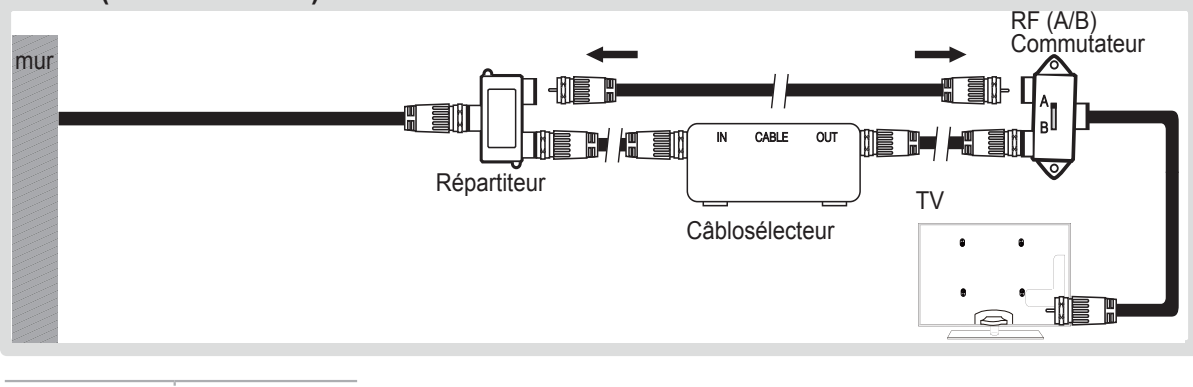

| <b>Co</b> mmutateur<br>A/B | Syntonisation de<br>canaux |
|----------------------------|----------------------------|
| А                          | Normal                     |
| В                          | Brouillé                   |

Lorsque vous placez l'interrupteur A/B à la position B, vous devez syntoniser votre téléviseur sur le canal de sortie du câblosélecteur, habituellement le canal 3 ou 4.

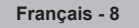

### Branchement d'un appareil AV

Z La couleur et la forme du produit peuvent varier en fonction du modèle.

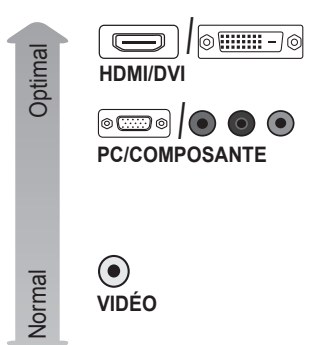

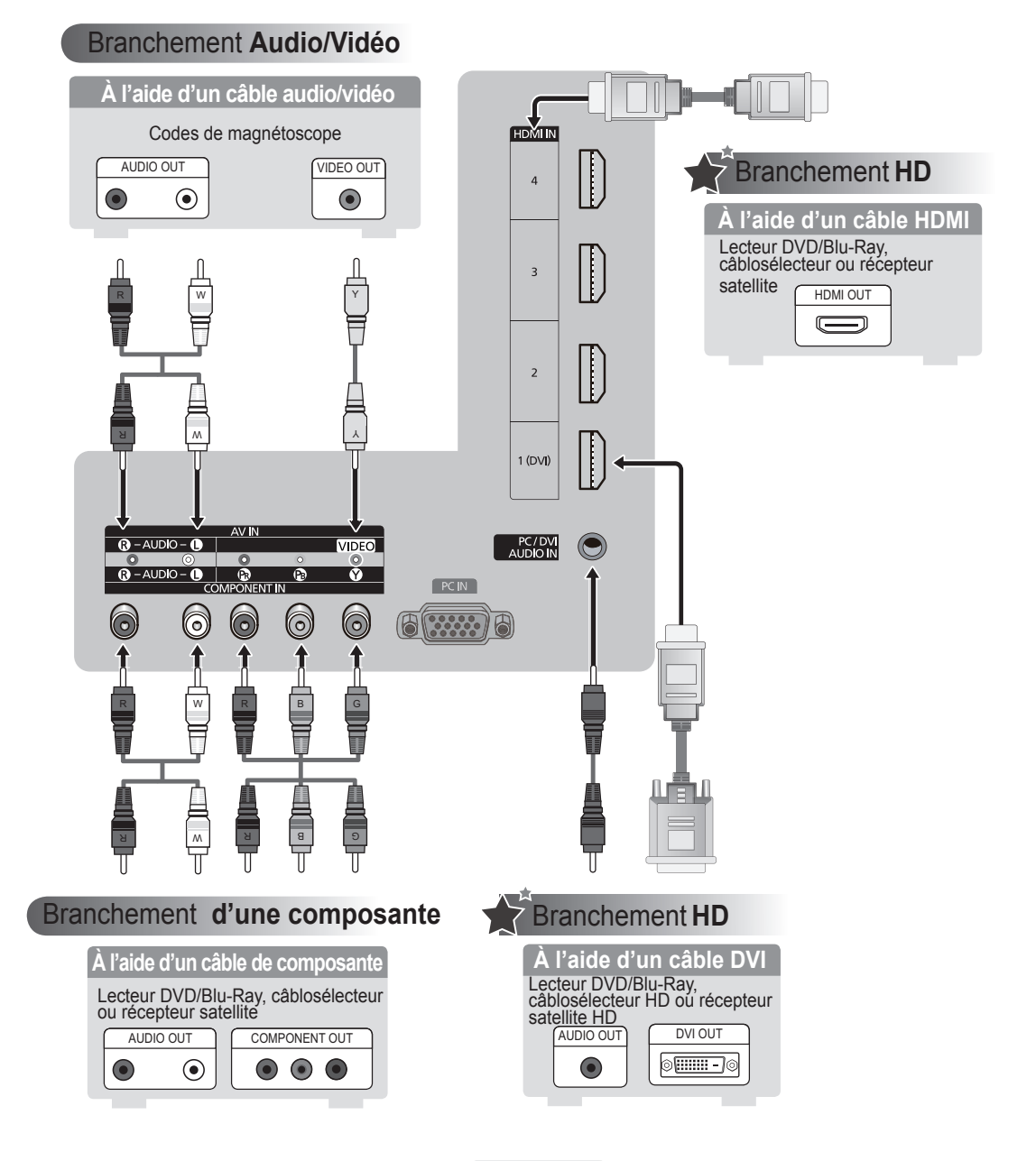

### Branchement d'un appareil audio

Z La couleur et la forme du produit peuvent varier en fonction du modèle.

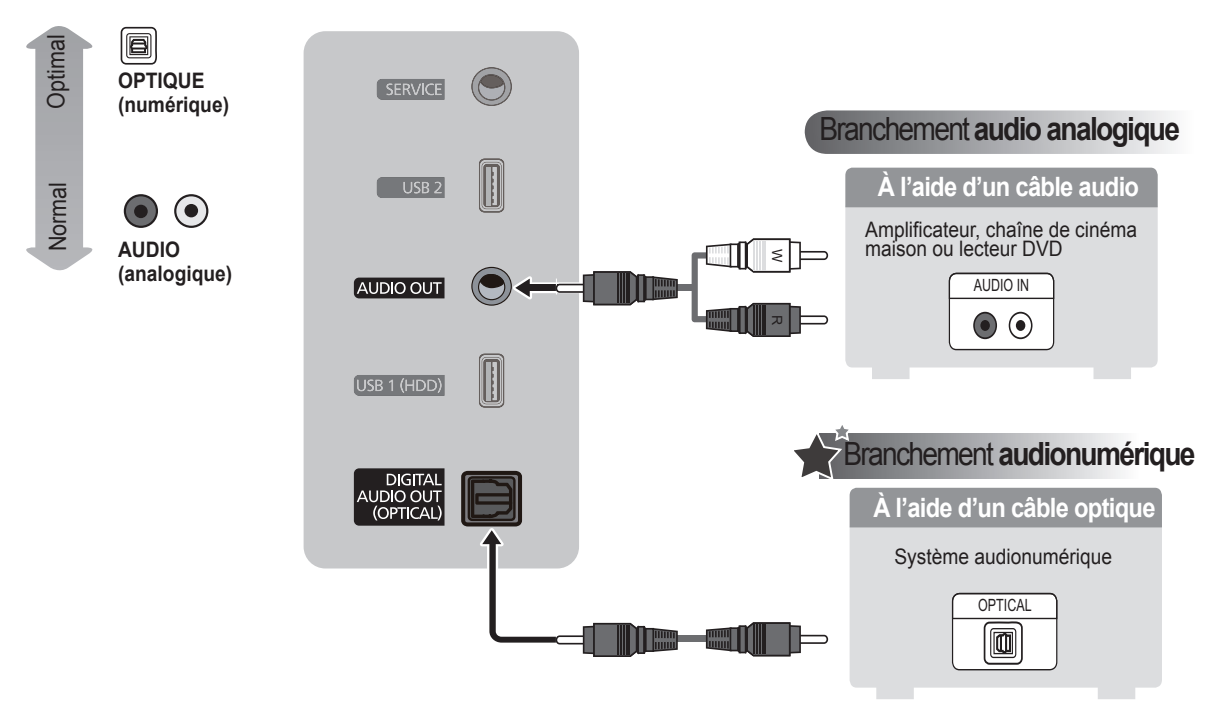

### Branchement d'un ordinateur

Z La couleur et la forme du produit peuvent varier en fonction du modèle.

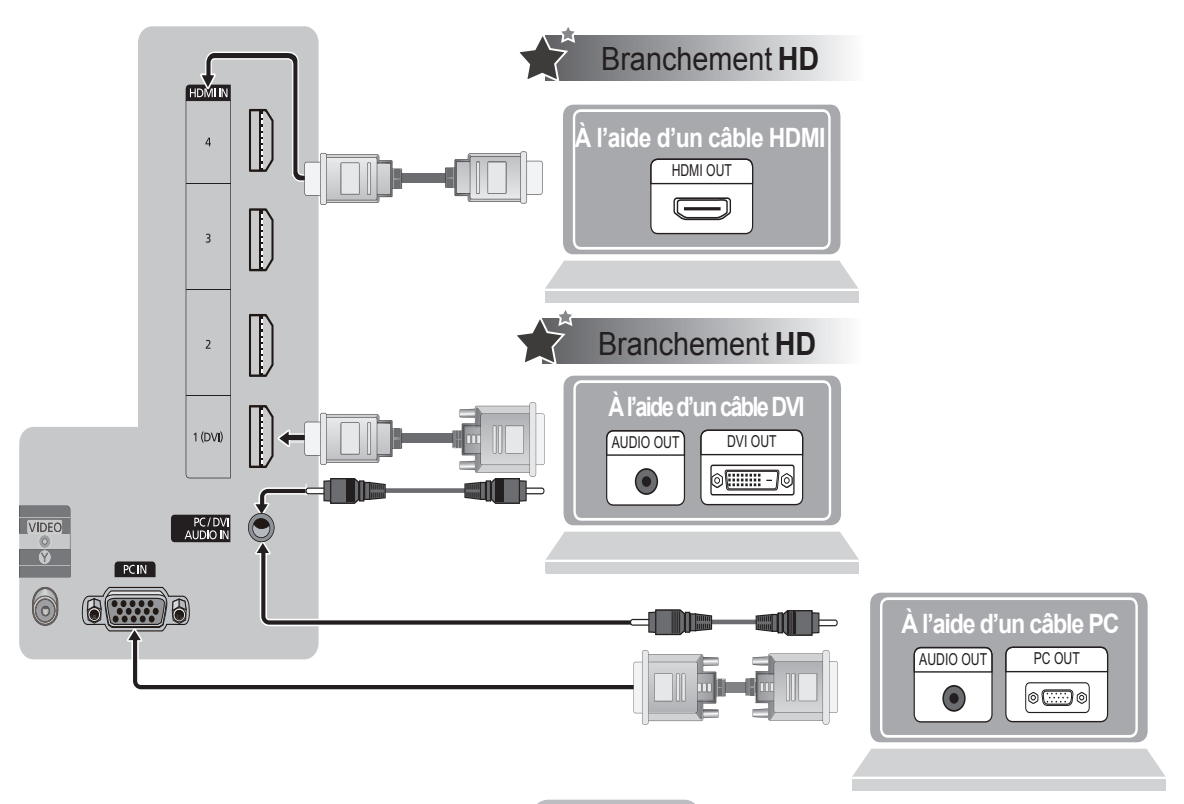

Français - 10

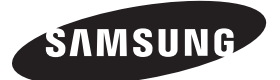

Contact SAMSUNG WORLD-WIDE If you have any questions or comments relating to Samsung products, please contact the SAMSUNG customer care center.

Comment contacter Samsung dans le monde Si vous avez des suggestions ou des questions concernant les produits Samsung, veuillez contacter le Service Consommateurs Samsung.

| Country | Customer Care Center 🖀                           | Web Site                                                                                                    | Address                                                                                 |
|---------|--------------------------------------------------|----------------------------------------------------------------------------------------------------|-----------------------------------------------------------------------------------------|
| U.S.A   | 1-800-SAMSUNG(726-7864)                          | www.samsung.com/us                                                                                                   | Samsung Electronics America, Inc. 105 Challenger Road<br>Ridgefield Park, NJ 07660-0511 |
|         |                                                  | Samsung Electronics Canada Inc., Customer Service 55<br>Standish Court Mississauga, Ontario L5R 4B2 Canada           |                                                                                         |
| CANADA  | ANADA 1-800-SAMSUNG(726-7864) www.samsung.com/ca | Samsung Electronique Canada Inc., Service à la Clientèle<br>55 Standish Court Mississauga, Ontario L5R 4B2<br>Canada |                                                                                         |

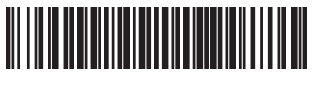

BN68-02273A-00